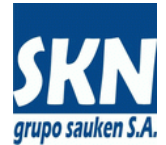

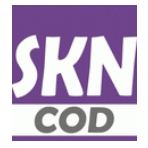

### Introducción: Página De Inicio

El sistema de Gestión de Certificados de Origen puede ser accedido desde Internet a través de un Navegador o Browser. Se accede al mismo desde el portal en Internet de la Entidad o bien desde la dirección (URL) que informe la misma.

La aplicación requiere que el Navegador tenga habilitado "JavaScript" y "Cookies". Los navegadores que han sido utilizados durante el desarrollo y las pruebas del sistema son Firefox de la Fundación Mozilla y Chrome de Google.

El sistema posibilita salidas a través de archivos de texto delimitados CSV, archivos XML en formato COD de ALADI y en documentos PDF. Los Formularios ALADI, MERCOSUR y COMUNES o EXTRA ZONA se entregarán en formato COD ALADI y en formato de documento de impresión PDF.

El documento PDF del Formulario podrá contener solamente el texto para completar los campos del papel preimpreso o bien contener todo el esquema con recuadros y logo, dependiendo de las políticas que establezca la Entidad.

Los Navegadores mencionados disponen nativamente de un lector de documentos PDF. Se puede usar el mismo para visualizar e imprimir los Formularios que se entreguen vía web. Alternativamente el usuario puede instalar localmente (en su PC) otro lector de PDF, por ejemplo Acrobat Reader de Adobat.

No existen otros requerimientos de plataforma y/o software para la ejecución de esta aplicación.

| Construction of the second of the second of the se | KN Certificados de Origen 🛛 🗙                                                                                  |                                                                                                    | Juan        | Carlos | - 🗆 X |
|----------------------------------------------------------------------------------------------------|----------------------------------------------------------------------------------------------------|----------------------------------------------------------------------------------------------------|-------------|--------|-------|
| Year of the result of the result of                | -                                                                                                    | .html                                                                                                    | ☆ 🔹 💩       |        | = 🔜 = |
| Year of the registrance       Year of the registrance       Year of the registrance         Bienvenido al "Sistema de Cestión de Certificados de Origen"         En "Registrance" podrá completar sus datos y enviarlos al responsable del sistema para que realice la verificación y tome contacto con usided. Luego le asignará un usuario y contraseña de acceso para que pueda operar con "Certificados de Origen".         En "Acerca de" encontrará información resumida y enlaces con más detalles sobre ésta aplicación informática.         En "Contacto" tendrá información para tomar contacto con la empresa que pone a disposición este sistema y con la firma que desarrola el software.         Con "Inciar Sesión" se accede al sistema informático. Necesita disponer de un usuario y contraseña válido.         Rosario de Santa Fe 231, Piso 4°- Of. 9 CPA X5000ACE - Córdoba - Argentina Tel. +54 - 0351 - 4214804 / 4212715 Fax. +54 - 0351 - 42148089 / andreaangeloni@cacec.com.ar                                                                                                    | CACECC<br>CAMARA DE COMERCIO<br>EXTERIOR DE CORDOBA                                                            |                                                                                                    |             |        |       |
| Sistema de Gestión de Certificados de Origen         Bienvenido al "Sistema de Gestión de Certificados de Origen"         Tregistrarse" podrá completar sus datos y envianos al responsable del sistema para que realice la verificación y tome contacto con usted. Luego le asignará un usuario y contraseña de acceso para que pueda operar con "Certificados de Origen".         In "Acerca de" encontrará información resumida y enlaces con más detalles sobre ésta aplicación informática.         In "Contacto" tendrá información para tomar contacto con la empresa que pone a disposición este sistema y con la firma que desarrolla el software.         Con "Inclar Sesión" se accede al sistema informático. Necesita disponer de un usuario y contraseña válido.         Rosario de Santa Fe 231, Piso 4º - Of. 9 CPA: X5000ACE - Cordoba - Argentina Tel +54 - 0351 - 4214804 / 4212715 Fax. +54 - 0351 - 4243809 andreangeloni@cacec.com.ar                                                                                                    | Inicio Registrarse Acerca de Contacto Iniciar Sesión                                                           |                                                                                                    |             | /      |       |
| Bienvenido al "Sistema de Gestión de Certificados de Origen"         En "Registrarse" podrá completar sus datos y enviarlos al responsable del sistema para que realice la verificación y tome contacto con usted. Luego le asignará un usuario y contraseña de acceso para que pueda operar con "Certificados de Orgen".         En "Acerca de" encontrará información resumida y enlaces con más detalles sobre ésta aplicación informática.         En "Contacto" tendrá información para tomar contacto con la empresa que pone a disposición este sistema y con la firma que desarrolla el software.         Con "Inclar Sesión" se accede al sistema informático. Necesita disponer de un usuario y contraseña válido.         Envencion Contacto: tendrá información para tomar contacto. Necesita disponer de un usuario y contraseña válido.         Con "Inclar Sesión" se accede al sistema informático. Necesita disponer de un usuario y contraseña válido.         Envencion Contacto: tendrá información para tomar contacto con la empresa que pone a disposición este sistema y con la firma que desarrolla el software.         Con "Inclar Sesión" se accede al sistema informático. Necesita disponer de un usuario y contraseña válido.         Envencion Contacto: tendrá información para tomar contacto accede al sistema para que escal para que pone a disposición este sistema y contaseña de acceso para que pone a disposición este sistema y contaseña de acceso para que pone a disposición este sistema y contaseña de acceso para que pone a disposición este sistema y contaseña de acceso para que pone a disposición este sistema y contaseña de acceso para que pone a disposición este sistema y contaseña de acceso para que pone a disposición este sistema y contaseña de acceso para que pone a disposición                                                                                                    | Sistema                                                                                                    | de Gestión de Certificados de Origen                                                                                                    |             |        |       |
| En "Registrarse" podrá completar sus datos y enviranos al responsable del sistema para que realice la verificación y tome contacto con usted. Luego le asignará un usuario y contraseña de acceso para que pueda operar con "Certificados de Origen".         En "Acerca de" encontrará información resumida y enlaces con más detalles sobre ésta aplicación informática.         En "Contacto" tendrá información para tomar contacto con la empresa que pone a disposición este sistema y con la firma que desarrolla el software.         Con "Inclar Sesión" se accede al sistema informático. Necesita disponer de un usuario y contraseña válido.         Rosario de Santa Fe 231, Piso 4° - Of. 9 CPA: X5000ACE - Córdoba - Argentina Tel. +54 - 0351 - 4214804 / 4212715 Fax. +54 - 0351 - 4243869 andreaangeloni@cacec.com.ar                                                                                                    | Bienvenido al "Sist                                                                                            | ema de Gestión de Certificados de Origen"                                                                                                    |             |        |       |
| En "Acerca de" encontrará información resumida y enlaces con más detalles sobre ésta aplicación informática.         En "Contacto" tendrá información para tomar contacto con la empresa que pone a disposición este sistema y con la firma que desarrolla el software.         Con "Inciar Sesión" se accede al sistema informático. Necesita disponer de un usuario y contraseña válido.         Rosario de Santa Fe 231, Piso 4° - Of. 9 CPA: X5000ACE - Córdoba - Argentina Tel. +54 - 0351 - 4214804 / 4212715 Fax. +54 - 0351 - 4243869 andreaangeloni@cacec.com.ar                                                                                                    | En " <b>Registrarse</b> " podrá completar sus datos<br>contacto con usted. Luego le asignará un us<br>Origen". | s y enviarlos al responsable del sistema para que realice la verificación y tome<br>suario y contraseña de acceso para que pueda operar con "Certificados de |             |        |       |
| En "Contacto" tendrá información para tomar contacto con la empresa que pone a disposición este sistema y con la firma que desarrolla el software.         Con "Inciar Sesión" se accede al sistema informático. Necesita disponer de un usuario y contraseña válido.         Rosario de Santa Fe 231, Piso 4º - Of. 9 CPA: X5000ACE - Córdoba - Argentina Tel. +54 - 0351 - 4214804 / 4212715 Fax. +54 - 0351 - 4243869 andreaangeloni@cacec.com.ar                                                                                                    | En "Acerca de" encontrará información resu                                                                     | umida y enlaces con más detalles sobre ésta aplicación informática.                                                                                          | _           |        |       |
| Con "Inciar Sesión" se accede al sistema informático. Necesita disponer de un usuario y contraseña válido.         Rosario de Santa Fe 231, Piso 4º - Of. 9 CPA: X5000ACE - Córdoba - Argentina         Tel. +54 - 0351 - 4214804 / 4212715 Fax. +54 - 0351 - 4243869         andreaangeloni@cacec.com.ar                                                                                                    | En " <b>Contacto</b> " tendrá información para toma<br>que desarrolla el software.                             | ar contacto con la empresa que pone a disposición este sistema y con la firma                                                                                |             |        |       |
| Rosario de Santa Fe 231, Piso 4º - Of. 9 CPA: X5000ACE - Córdoba - Argentina<br>Tel. +54 - 0351 - 4214804 / 4212715 Fax. +54 - 0351 - 4243869<br>andreaangeloni@cacec.com.ar                                                                                                    | Con "Inciar Sesión" se accede al sistema in                                                                    | nformático. Necesita disponer de un usuario y contraseña válido.                                                                                             |             |        |       |
| Rosario de Santa Fe 231, Piso 4º - Of. 9 CPA: X5000ACE - Córdoba - Argentina<br>Tel. +54 - 0351 - 4214804 / 4212715 Fax. +54 - 0351 - 4243869<br>andreaangeloni@cacec.com.ar                                                                                                    |                                                                                                    |                                                                                                    | _           |        |       |
| Rosario de Santa Fe 231, Piso 4º - Of. 9 CPA: X5000ACE - Córdoba - Argentina<br>Tel. +54 - 0351 - 4214804 / 4212715 Fax. +54 - 0351 - 4243869<br>andreaangeloni@cacec.com.ar                                                                                                    |                                                                                                    |                                                                                                    |             |        |       |
| Tel. +54 - 0351 - 4214804 / 4212715 Fax: +54 - 0351 - 4243869<br>andreaangeloni@cacec.com.ar                                                                                                    | CaCEC                                                                                                    | Rosario de Santa Fe 231, Piso 4º - Of. 9 CPA: X5000ACE - Có                                                                                                  | rdoba - Arg | entina |       |
| EXTERIOR DE CÓRDOBA                                                                                                    | CÁMARA DE COMERCIO                                                                                             | Tel. +54 - 0351 - 4214804 / 4212715 Fax. +54 - 0351 - 424386<br>andreaangeloni@cacec.com ar                                                                  | 9           |        |       |
|                                                                                                    | EXTERIOR DE CÓRDOBA                                                                                            |                                                                                                    |             |        |       |
|                                                                                                    |                                                                                                    |                                                                                                    |             |        |       |

L

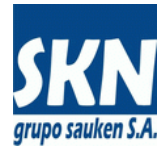

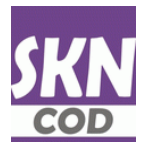

### Introducción: Página De Inicio (continuación)

En **Registrarse** podrá completar sus datos y enviarlos electrónicamente al responsable de la Entidad para que realice la verificación y tome contacto con usted. Luego le asignará un usuario y contraseña de acceso para que pueda operar con el sistema.

Con **Inciar Sesión** se accede al sistema informático. Necesita disponer de un usuario y contraseña válido asignado por la Entidad.

### Introducción: Registrarse

Si es Exportador o Despachante de Aduana y no posee un Usuario y Contraseña asignado puede Registrarse para operar el sistema llenando el siguiente formulario con sus datos.

| SKN Certificados de Ori | gen - R 🗙           |                  |             |                                                                                                    | Juan Carlo | is <u>–</u> 🗆 | ×   |
|-------------------------|---------------------|------------------|-------------|----------------------------------------------------------------------------------------------------|------------|---------------|-----|
| 🧲 🔿 😋 🗋 loc             | alhost/Scripts/wsis | a.dll/WServic    | e=Sauker    | ා/cdeo_registro_compania.html ද්                                                                              | ) <\$ ֎ (  | ) 🗖           | . ≡ |
| Inicio Registra         | rse Acerca de       | Contacto         | Iniciar Se  | sión                                                                                                    |            |               | 1   |
|                         |                     |                  |             |                                                                                                    |            | A             |     |
|                         |                     |                  |             | Sistema de Gestión de Certificados de Origen                                                                  |            |               |     |
|                         |                     | Re               | egistro     | o de Exportador o de Despachante de Aduana                                                                    |            |               |     |
|                         |                     | Nombre de        | e Persona:  |                                                                                                    |            |               |     |
|                         |                     | Apellido de      | e Persona:  |                                                                                                    |            |               |     |
|                         |                     | Raz              | zón Social: |                                                                                                    |            |               |     |
|                         |                     | Relación con la  | a Empresa:  |                                                                                                    |            |               |     |
|                         |                     | Código Fisc      | cal (CUIT): |                                                                                                    |            |               |     |
|                         |                     |                  | Calle:      |                                                                                                    |            |               |     |
|                         |                     |                  | Número:     |                                                                                                    |            |               |     |
|                         |                     |                  | Piso:       |                                                                                                    |            |               |     |
|                         |                     |                  | Oficina:    |                                                                                                    |            |               |     |
|                         |                     | Códi             | igo Postal: |                                                                                                    |            |               |     |
|                         |                     | Localidad        | l o Ciudad: |                                                                                                    |            |               |     |
|                         |                     | Provincia        | a o Estado: |                                                                                                    |            |               |     |
|                         |                     |                  | País:       |                                                                                                    |            |               |     |
|                         |                     |                  | Teléfonos:  |                                                                                                    |            |               |     |
|                         | С                   | orreo Electrónic | o (E-Mail): |                                                                                                    |            |               |     |
|                         |                     | Sitio Web        | (WebSite):  |                                                                                                    |            |               |     |
|                         |                     | Notas u Obse     | ervaciones: | "<br>Si es Desnachante de Aduana consinne en Notas la Razón Social y el CIIIT de los Exportadores que operará |            |               |     |
|                         |                     |                  | [           | Aceptar                                                                                                    |            |               | Ţ   |

Los campos deben llenarse con la información pertinente. Estos datos llegarán inmediatamente al Funcionario que administra la plataforma de la Entidad. El **Funcionario** procederá a verificarlos, informará las novedades pertinentes y si está todo en orden, asignará un **Usuario y Contraseña**.

En caso de que el **Registro** corresponda a un **Despachante de Aduana**, se deberá comunicar en *Notas* la lista de **Exportadores** que va a operar o administrar el Despachante. Se debe consignar al menos *Razón Social* y *CUIT* del **Exportador**. Luego el Funcionario informará Usuario/Contraseña de acceso y autorizará a operar con los Exportadores establecidos.

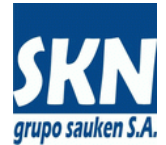

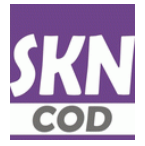

### Introducción: Iniciar Sesión

Para iniciar una sesión y conseguir un acceso autorizado para operar con Certificados de Origen, el usuario debe ingresar el Usuario y Contraseña asignado por el Funcionario de la Entidad.

| 🗱 Certificados de Origen - A 🗴 💼                                                                                                    | Juan Ca | arlos | _   □ | ×   |
|----------------------------------------------------------------------------------------------------|---------|-------|-------|-----|
| ←     →     C     C     Iocalhost/Scripts/wsisa.dll/WService=Sauken/cdeo_entrar.html     P     ☆                                                                                                    | s ABP   |       | , 📮   | ∎ ≡ |
| CACEC<br>EXTERIOR DE CONDERCID                                                                                                    |         |       |       |     |
| Cerrar Sesión                                                                                                    |         |       |       |     |
| Acceso al Sistema - Certificados de Origen                                                                                                    |         |       |       |     |
| Nombre de Usuario: jrios<br>Contraseña: ••••••<br>Entrar                                                                                                    |         |       |       |     |
| Recomendamos mantener actualizado su navegador. Esta aplicación ha sido probada en los navegadores <b>Firefox</b> y <b>Chrome</b><br>Para el correcto funcionamiento del sistema, en su navegador debe habilitar la ejecución de <b>JavaScript</b> y permitir el uso de <b>Cookies</b><br>El sistema entrega información a través de <b>documentos PDF</b> y archivos de <b>datos CSV</b><br>Para recibir esta información, debe tener instalados programas compatibles con estos formatos (lector de PDF y hoja de cálculos para cargar CSV) |         |       |       |     |

Existen tres alternativas posibles en el ingreso de un usuario. Un usuario que ingresa puede identificarse como:

- 1. Un Usuario Interno del sistema (puede operar con cualquier Exportador habilitado en la plataforma)
- 2. Una persona de una Compañía habilitada para operar con el sistema
  - a. Compañía Exportadora
  - **b.** Compañía **Despachante de Aduanas** (puede operar con cualquier Exportador que esté habilitado en la plataforma y a su vez vinculado a ese Despachante de Aduanas)
- 3. El operador de una **Delegación, Sede u Oficina Asociada** (puede operar con cualquier Exportador que esté habilitado en la plataforma y a su vez vinculado a esa Delegación o Sede)

El objetivo de este **Manual de Usuario** es describir con detalle las funciones, operaciones y secuencias necesarias para que un Exportador o bien un Despachante de Aduana pueda operar íntegramente la plataforma informática de la Entidad. Por tal motivo, en este Documento <u>no entrará en detalles</u> sobre los accesos de usuario interno (1) y de operador de una delegación o sede (3). Sólo tratará sobre el acceso de parte de una persona autorizada de un **Exportador o bien de un Despachante de Aduana (2)**.

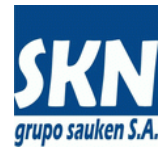

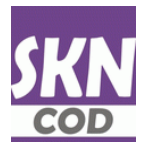

## Acceso De Compañía Habilitada: Exportador

Luego de ingresar el Usuario y Contraseña la aplicación informará los datos de acceso y si todo es correcto, se desplegará la pantalla de Inicio la cual permite seleccionar el Tipo de Certificado de origen a operar.

Es requisito indispensable que el Exportador con el que se opere tenga declarado al menos una Firma Autorizada que sea válida y esté vigente. En este caso el sistema informará los datos de acceso, comunicará esta novedad y no permitirá la operación del sistema.

| Jun Certificados de Origen - S 🛪                                                                                                    | Juan Carlos      | <u> </u> |
|----------------------------------------------------------------------------------------------------|------------------|----------|
| ← → C 🗋 localhost/Scripts/wsisa.dll/WService=Sauken/cdeo_tipo.html                                                                                                    | ☆ 🤞 👜 D          | = 📑      |
| Inicio Nomenciadores V Opciones V Ayuda Cerrar Sesión                                                                                                    |                  |          |
|                                                                                                    |                  |          |
| Tipo de Certificado de Origen                                                                                                    |                  |          |
| Usuario: Maria Fernanda Rouadi - Exportador: FIAT AUTO ARGENTINA SA                                                                                                    |                  |          |
| Tipo de Certificado de Origen: MERCOSUR - COLOMBIA ECUADOR VENEZULA V<br>ALADI<br>COMUN O EXTRA ZONA<br>MERCOSUR - SOLIMA<br>MERCOSUR - SOLIMA<br>MERCOSUR - COLOMBIA ECUADOR VENEZULA<br>MERCOSUR - SOLOMBIA ECUADOR VENEZULA<br>MERCOSUR - STRAEL | ]                |          |
|                                                                                                    |                  |          |
|                                                                                                    |                  |          |
|                                                                                                    |                  |          |
|                                                                                                    |                  |          |
|                                                                                                    |                  |          |
|                                                                                                    |                  |          |
|                                                                                                    |                  |          |
|                                                                                                    |                  |          |
|                                                                                                    |                  |          |
| Cámara de Comercio Exterior de Córdoba - WebSite: http://www.cacec.com.ar/ - E-Mail: mailto.aanneel                                                                                                    | oni@cacec.com.ar |          |
| Including to Design Adversarial INVERSING Constraints of Colleging to Name                                                                                                    |                  |          |

La opción de menú **Inicio** que se encuentra en el extremo superior derecho inicializa la operación y permite la selección del **Tipo de Certificado** a operar.

Tenga en cuenta que si accede a **Inicio** mientras está cargando un Certificado de Origen *(está en proceso de carga sin haber finalizado y enviado los datos a la Entidad)*, los datos parciales se perderán. Sólo utilice esta opción <u>cuando haya concluído</u> el **proceso de carga** del Certificado de Origen en curso y enviado el mismo a la Entidad para su Control y Aprobación. No es necesario acceder a **Inicio** si va a operar con el mismo Tipo de Certificado de Origen. Sólo es necesario cuando se requiera cambiar de Tipo.

Observe que el sistema dispone de un menú de opciones en la parte superior y luego tiene una serie de líneas de estado que muestran información útil al usuario. En caso de la pantalla anterior se puede ver los datos del Usuario web que está operando el sistema y la razón social del Exportador a la cual se vincularán los Certificados de Origen.

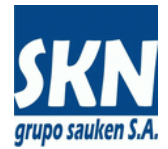

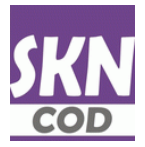

## Acceso De Compañía Habilitada: Despachante De Aduana

A los Despachantes de Aduana que accedan, el sistema les solicitará que seleccionen la Compañía Exportadora con la cual operarán. Es necesario que los Despachantes de Aduana identifiquen previamente a sus Exportadores con todos sus datos: Código Fiscal (CUIT), Razón Social y Domicilios, e indiquen a la Entidad Habilitada los datos de facturación para cada uno de ellos (a quien se imputará los cargos de gestión y emisión de los Certificados de Origen).

| Mil Certificados de Origen - S 🗴                                                                                             | Juan Carlos 📔 🗖 🛛 🗙 |
|----------------------------------------------------------------------------------------------------|---------------------|
| ← → C Diocalhost/Scripts/wsisa.dll/WService=Sauken/cdeo_despachante.html                                                     | ☆ 💩 🖬 🗖 📑           |
| Nomencladores 🖤 Opciones 🖤 Ayuda Cerrar Sesión                                                                               |                     |
| Despachante de Aduanas - Selección de Exportador<br>Usuario: Aldo Luís Marengo - Exportador: ALDO Y LUIS MARENGO Y ASOC. SRL |                     |
| Seleccione un Exportador:                                                                                                    | Aceptar             |
| Grupo Sauken S.A WebSite: <u>http://sauken.com/</u> - E-Mail: <u>mailto:sauken@sau</u>                                       | ken.com.ar          |

Luego de la Selección del Exportador, el Despachante de Aduana interactuará con el sistema como si se tratase del acceso directo que hubiera realiza el Exportador en cuestión.

Las únicas diferencias en el acceso directo del Exportador y de un Despachante de Aduana está en el paso previo a la pantalla de Inicio que permite seleccionar el Exportador a operar, y en el agregado de una opción de menú especial que permite al Despachante de Aduana cambiar de Exportador a operar cuando le sea necesario, sin tener que Salir y volver a Acceder a la plataforma web. La línea de estado, tal cual se refleja en la pantalla siguiente, muestra con que Exportador se está operando.

Del mismo modo que <u>se pierden todos los datos que están en proceso de carga</u> cuando se accede a la opción de menu **Inicio**, también **se pierden cuando se cambia de Exportador**. Siempre <u>hay que terminar</u> la carga del Certificado de Origen y <u>enviar los datos</u> a la Entidad antes de operar con otro Tipo de Certificado o cambiar de Exportador.

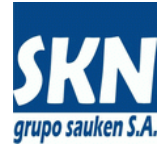

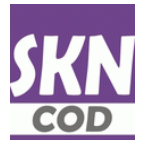

### Acceso De Compañía Habilitada: Despachante De Aduana (continuación)

Pantalla que muestra en línea de estado los datos del Usuario, del Despachante de Aduana y del Exportador con el que se está operando. También muestra la opción de menú especial que disponen los Despachantes de Aduana para cambiar de Exportador a operar.

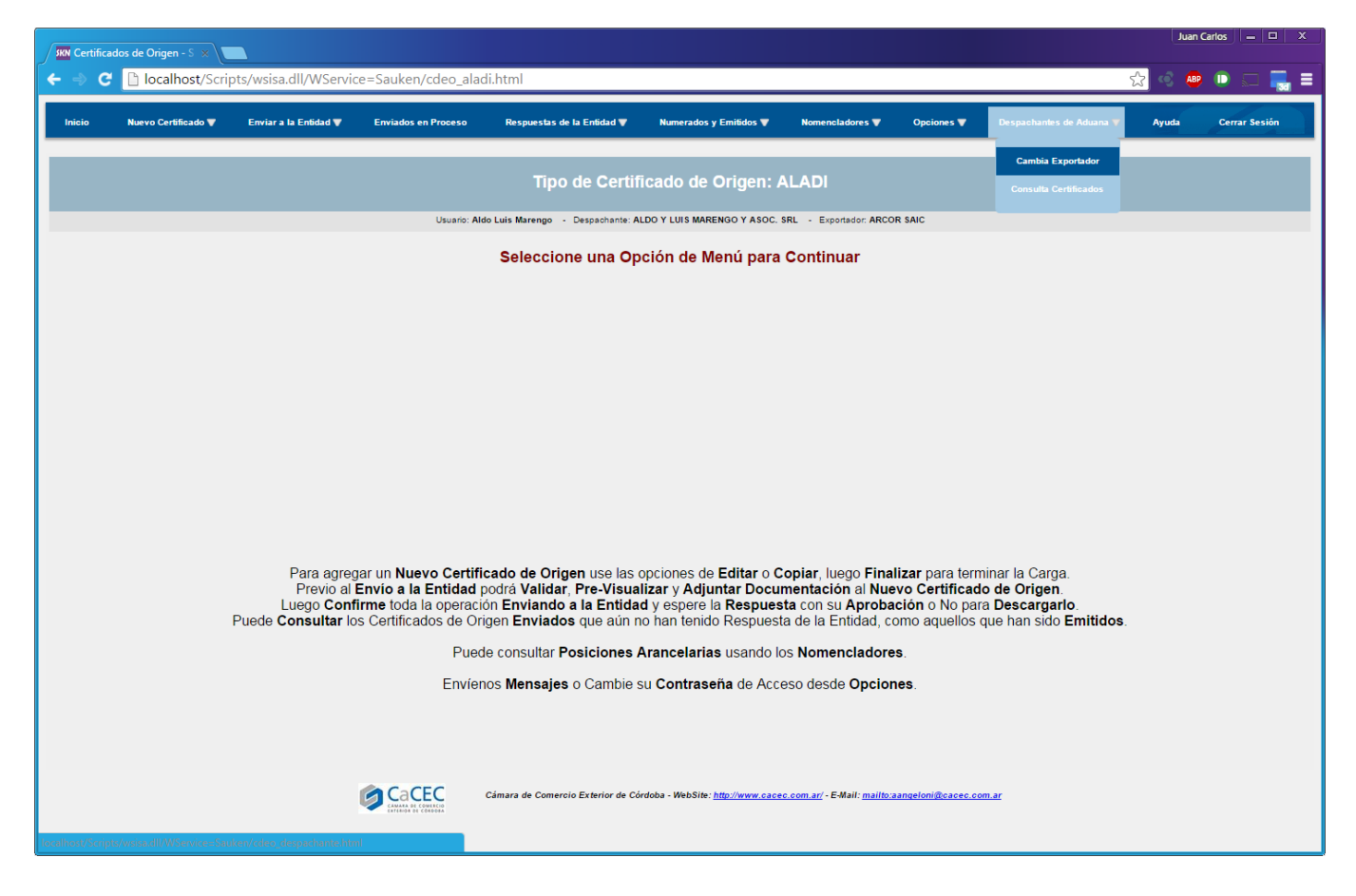

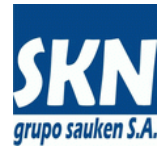

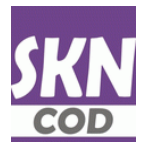

### **Opciones De Menú**

El sistema Web dispone de una barra de menú con las opciones para operar el mismo. Estas opciones se habilitarán y deshabilitarán en función del estado de operación del mismo.

Esta barra de menú se encuentra en la parte superior de la pantalla.

La pantalla de operación del sistema soporta dimensionamiento dinámico, por lo que es factible acomodar su tamaño a las necesidades de operación del usuario.

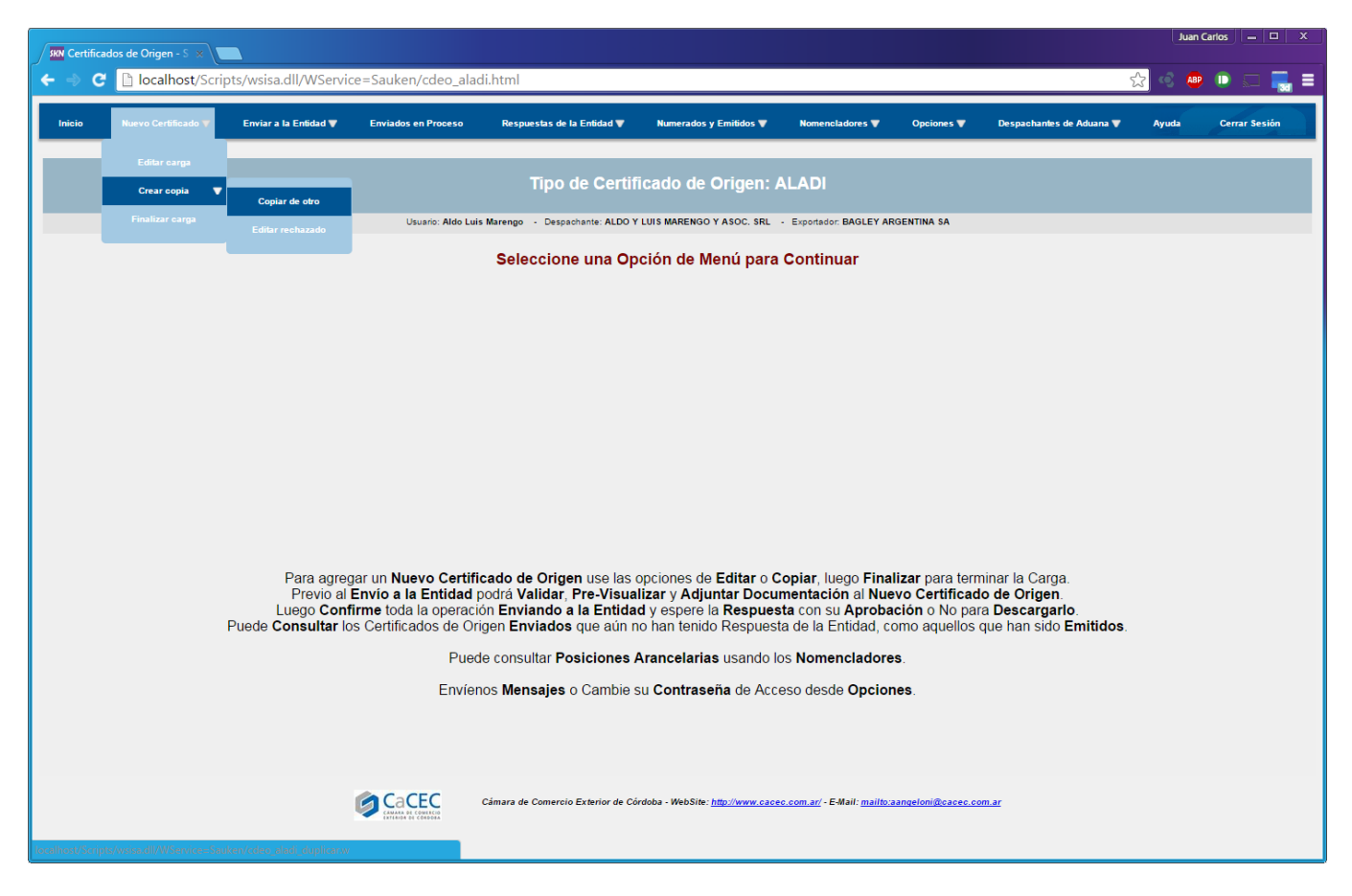

### Descripción de las opciones de menú disponibles:

**Inicio**: Permite seleccionar el Tipo de Certificado de Origen a operar. Cuando acceda a esta opción de menú, los datos en proceso de carga o no enviados a la Entidad se perderán. Sólo utilícela cuando no tenga información en proceso.

**Nuevo Certificado**: Permite iniciar el proceso de carga de un Certificado de Origen. Esta opción de menú se cierra o culmina con la Finalización de carga disponible tanto en el menú de opciones como con el botón en la pantalla de carga de Items del Certificado de Origen con Productos o Mercancías.

**Envío a la Entidad**: Luego de Finalizada la edición o carga de un Certificado de Origen, el sistema permite validar la misma verificando los datos contra las reglas establecidas para cada Acuerdo Comercial, posibilita adjuntar un archivo conteniendo la/s Factura/s de Expotación y otro archivo con la Declaración Jurada (se pueden adjuntar un archivo comprimido ZIP en cada caso, que contenga toda la información documental en formato electrónico), y permite el Envio a la Entidad de este Certificado de Origen. Mientras el Certificado no haya sido enviado, el sistema permite editarlo cuantas veces uno lo desee, sin olvidarse de Finalizarlo antes de proceder a su Envío defeinitivo.

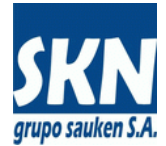

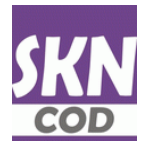

### **Opciones De Menú** (continuación)

**Enviados en Proceso**: Esta opción permite visualizar los Certificados que se enviaron a la Entidad y están a la espera de ser Aprobados o Rechazados.

**Respuesta de la Entidad**: Esta opción permite consultar y visualizar los Certificados que han sido Aprobados y Rechazados. Sobre los Aprobados el sistema permite descargar el documento PDF de Impresión.

**Numerados y Emitidos**: Esta opción permite consultar y visualizar todos los Certificados de Origen gestionados por el portal en Internet que hayan sido Emitidos por la Entidad.

**Nomencladores**: Permite la consulta y visualización con detalle de las posiciones arancelarias de los distintos nomencladores disponibles en función de los Acuerdos Comerciales.

**Opciones**: Permite cambiar la contraseña de acceso y enviar/recibir mensajes electrónicos internos.

**Ayuda**: Esta opción permite acceder a la documentación de ayuda y a enlaces externos con información sobre Certificados de Origen.

Cerrar Sesión: Desvincula la sesión del usuario (*logout*) y sale del sistema.

En el caso de que el Usuario que accede al sistema sea un <u>Despachante</u> de <u>Aduana</u>, se agrega la siguiente opción de menú:

**Despachante de Aduana**: Permite cambiar de Exportador activo (recuerde que todos los Certificados de origen que no hayan sido Finalizados y Enviados a la Entidad se perderán), y permite visualizar todos los Certificados de Origen gestionados desde el portal de Internet por el Despachante de Aduana (sin tener en cuenta el Tipo de Certificado ni el Exportador).

### **Operación Del Sistema**

La operación del sistema sigue siempre una **lista de pasos secuenciales predefinida**, la cual varía en función del Tipo de Certificado de Origen con el cual se operará.

El operador podrá utilizar las funciones del **navegador para retroceder** un paso (página atrás) o **avanzar/volver a la siguiente** (página adelante).

La aplicación podrá **saltarse pasos** en caso de que **no exista necesidad de presentarle datos al operador** por tratarse de selecciones únicas. Por ejemplo, si el Tipo de Certificado sólo admite un País de Destino, no se solicita el mismo y se asume por defecto. Del mismo modo, si el País Destino tiene un solo Acuerdo Comercial vigente, se lo toma por defecto y no se pide la selección.

Para optimizar el uso a través del teclado, el operador puede volver atrás una página web tocando la tecla Retroceso (*backspace*) y avanzar a la siguiente presionando Enter o Retorno de Carro.

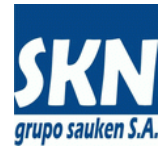

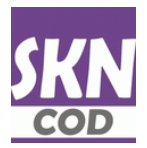

### **Tipos De Certificados**

Indistintamente del tipo de Acceso Web obtenido, siempre se termina seleccionando y operado con una Compañía Exportadora. La aplicación Web operará siempre con ésta hasta tanto se salga del sistema, ya sea cerrando el navegador o seleccionado la opción "Cerrar Sesión" del menú principal, o bien, si el usuario es Despachante de Aduana accediendo al menú con el mismo nombre y seleccionando "Cambia Exportador".

Recuerde que cada Tipo de Certificado de Origen tiene una secuencia única y predefinida de pasos a seguir para cargar, validar y finalizar el mismo. El sistema podrá omitir y saltar los pasos que no requieran una intervención del operador (pasos con selecciones únicas).

Desde el menú "**Inicio**" es posible seleccionar el **Tipo de Certificado de Origen a operar**. Recuerde, todos los Certificados de Origen en proceso de carga que no hayan sido Finalizados y Enviados a la Entidad se perderán.

| SKN Certifica | ados de Origen - S 🗙 🔪 | _                |                          |                |                 |                                                                                                    | Juan Carlos 📃 🗖 🗙 |
|---------------|------------------------|------------------|--------------------------|----------------|-----------------|----------------------------------------------------------------------------------------------------|-------------------|
| ໌ ← ⇒ ເ       | 🗈 localhost/Sc         | ripts/wsisa.dll/ | WService=Sauken/cdeo_    | tipo.html      |                 |                                                                                                    | ☆ 🗠 📭 🗔 🗐         |
| Inicio        | Nomencladores 🔻        | Opciones 🔻       | Despachantes de Aduana 🔻 | Ayuda          | Cerrar Sesio    | ón                                                                                                    |                   |
|               |                        |                  |                          |                | Тіро            | o de Certificado de Origen                                                                                                    |                   |
|               |                        |                  | Usuario: Aldo            | o Luis Marengo | - Despachant    | te: ALDO Y LUIS MARENGO Y ASOC. SRL - Exportador: BAGLEY ARGENTINA SA                                                                                                 |                   |
|               |                        |                  | Tipo                     | de Certificad  | do de Origen    | MERCOSUR - BOLIVIA     ALADI     COMUNICATION     ALADI     COMUNICATION     COLOMBIA ECUADOR VENEZULA     MERCOSUR - COLOMBIA ECUADOR VENEZULA     MERCOSUR - ISRAEL |                   |
|               |                        |                  |                          |                |                 |                                                                                                    |                   |
|               |                        |                  |                          |                |                 |                                                                                                    |                   |
|               |                        |                  |                          | Cámara d       | e Comercio Exte | rrior de Córdoba - WebSite: <u>http://www.cacec.com.ar/</u> - E-Mail: <u>mailto.aangeloni@cacec.com.ar</u>                                                            |                   |

A continuación se describirá con detalle los pasos de carga, finalización, validación, control, envío a la Entidad, e impresión de los Certificados de Origen aprobados. Se describirá todo esto tomando como ejemplo un Certificado de Origen de ALADI. Los restantes Tipos y Acuerdos no difieren mucho respecto a la mecánica de carga y operación, así que lo tomamos y lo usamos como ejemplo, que puede luego extenderse a los restantes Tipos de Certificados y Acuerdos Comerciales.

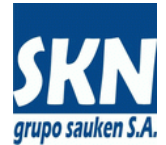

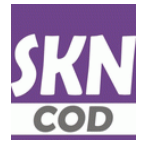

### Certificados De Origen (ejemplo basado en acuerdos y formularios de ALADI)

Luego de seleccionar el Tipo de Certificado, el sistema presenta una pantalla de selección de acción a seguir, tal como se muestra a continuación:

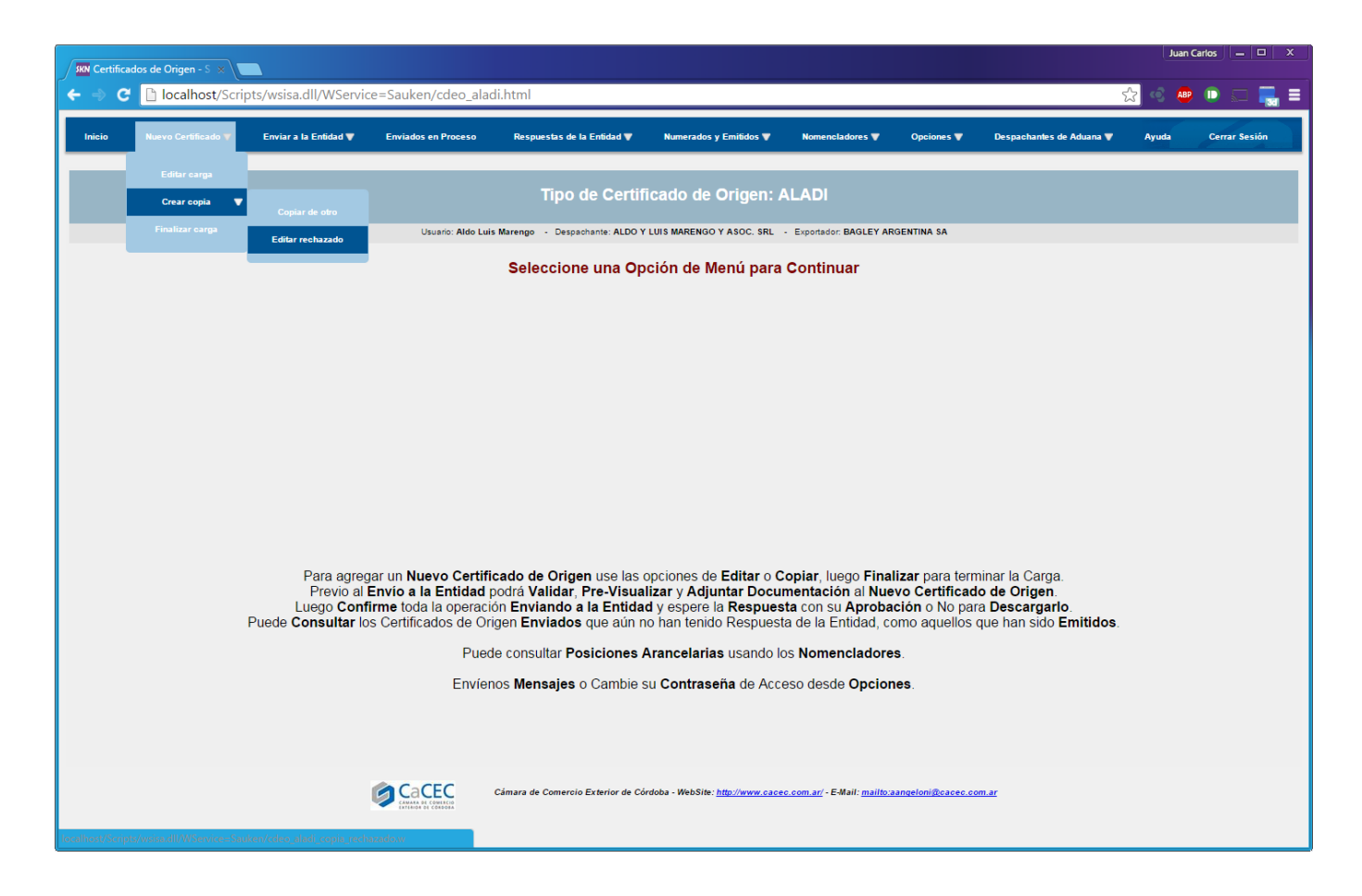

La opción "Editar carga" permite cargar un Certificado de Origen nuevo.

La opción "**Crear copia**" permite copiar los datos de un Certificado de Origen existente, ya sea uno **Emitido** o bien uno que acaba de ser **Rechazado**.

Con "**Finalizar carga**" se termina la carga de un Certificado y se lo prepara para validarlo, pre visualizarlo, agregarle adjuntos y enviarlo a la Entidad para su Aprobación o Rechazo.

La opción "**Crear copia**" despliega en pantalla los últimos tres Certificados de Origen emitidos por cada Acuerdo Comercial del Tipo de Certificado con el cual se opera. Estos últimos tres Certificados no necesariamente deben haber sido cargados a través del portal en Internet.

Luego de "Crear copia" el sistema <u>automáticamente</u> <u>ejecuta</u> un "Editar carga", pero no lo hace con datos en blanco o inicializando un Certificado de Origen en Blanco, sino que lo Edita con los datos recientemente copiados.

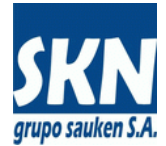

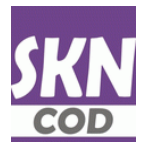

## Certificados De Origen (continuación)

A continuación una pantalla de como se visualiza la opción "Crear copia" de otro Certificado ya Emitido.

| SKN Certificados de Origen - S 🗙                               |                                                                                                    | Juan Carlos 📃 🗆 🗙 |
|----------------------------------------------------------------|----------------------------------------------------------------------------------------------------|-------------------|
| 🗲 🧼 C 🗋 localhost/Scripts/wsisa.dll/WSer                       | rvice=Sauken/cdeo_aladi_copiar.html                                                                                                    | ☆ 🐵 🗈 🚍 🗐         |
| Inicio Nuevo Certificado 🔻 Nomencladores 🔻                     | Opciones ♥ Despachantes de Aduana ♥ Ayuda Cerrar Sesión                                                                                                    |                   |
| Editar carga                                                   | ertificado de Origen: ALADI - Selección de Certificados de Origen del Exportador a Duplicar                                                                                                    |                   |
| Finalizar carga<br>Editar rechazado                            | Usuario: Aldo Luis Marengo - Despachante: ALDO Y LUIS MARENGO Y ASOC. SRL - Exportador: RENAULT ARGENTINA SA                                                                                                    |                   |
| Editar rechazado                                               | Certificado de Origen a Duplicar:<br>México - ACE55 (México) - 107/2714 - Fact: 0052-00003922 - Número: 00000023<br>México - ACE55 (México) - 2002/15 - Fact: 0051-0001578 - Número: 00000021<br>México - ACE6 (México) - 2002/15 - Fact: 0051-0001578 - Número: 00000020<br>México - ACE6 (México) - 107/2715 - Fact: 0051-0001578 - Número: 0000020<br>México - ACE6 (México) - 107/2715 - Fact: 0051-0001578 - Número: 0000020<br>México - Reactor/ACE6 (México) - 107/2716 - Fact: 0051-0001578 - Número: 0000020<br>México - Reactor/ACE (México) - 107/2716 - Fact: 0051-0001578 - Número: 0000020<br>México - Reactor/ACE6 (México) - 107/2716 - Fact: 0051-0001578 - Número: 0000020<br>México - Reactor/ACE6 (México) - 107/2716 - Fact: 0051-0001578 - Número: 0000020<br>México - Reactor/ACE6 (México) - 107/2716 - Fact: 0051-0001578 - Número: 00000020<br>México - Reactor/ACE6 (México) - 107/2716 - Fact: 0051-0001578 - Número: 00000020<br>México - Reactor/ACE6 (México) - 107/2716 - Fact: 0051-0001578 - Número: 000000163 |                   |
|                                                                |                                                                                                    |                   |
|                                                                |                                                                                                    |                   |
|                                                                | Câmara de Comercio Exterior de Córdoba - WebSite: <u>http://www.cacec.com.ar</u> - E-Mail: <u>mailto:aangeloni@cacec.com.ar</u>                                                                                                    |                   |
| localhost/Scripts/wsisa.dll/WService=Sauken/cdeo_aladi_duplica |                                                                                                    |                   |

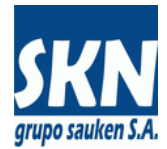

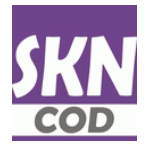

## Certificados De Origen: Editar Carga: Selección De Domicilio

Si el Exportador tiene registrado múltiples domicilios se desplegará una lista para que seleccione el que va a asignar al Certificado de Origen.

Este paso se omitirá si la selección resultara ser única. Está única selección será tomada por defecto por el sistema y no se pedirá confirmación al usuario.

| 7801 Certificados de Origen - 5 ×                                                                                                    | Juan Carlos 📃 🗖 🗙 |
|----------------------------------------------------------------------------------------------------|-------------------|
| ← ⇒ C 🗋 localhost/Scripts/wsisa.dll/WService=Sauken/cdeo_aladi_oficinas.html                                                                                                    | ☆ 🐟 💩 🗈 🚍 =       |
| Inicio Nuevo Certificado 🖤 Nomencladores 🖤 Opciones 🖤 Ayuda Cerrar Sesión                                                                                                    |                   |
| Tipo de Certificado de Origen: ALADI - Selección de Domicilios del Exportador                                                                                                    |                   |
| Usuario: Oscar Andres Lozano - Exportador: RENAULT ARGENTINA SA                                                                                                    |                   |
| Acuerdo: Res252PAR4 (México) - País Destino: México - Cantidad de Items: 2 - Importe Total FOB: 26.91                                                                                                    |                   |
| Seleccione el Domicilio de Exportación: Av. Renault 1020 Santa Isabel (5017) Córdoba - Córdoba - ARGENTINA  Av. Renault 1020 Santa Isabel (5017) Córdoba - Córdoba - ARGENTINA Av. Córdoba 2530 4º piso (1012) Buenos Aires - ARGENTINA |                   |
|                                                                                                    |                   |
|                                                                                                    |                   |
|                                                                                                    |                   |
|                                                                                                    |                   |
|                                                                                                    |                   |
|                                                                                                    |                   |
| Cámara de Comercio Exterior de Córdoba - WebSite: http://www.cacec.com.ar/ - E-Mail: mailto:aangeloni@cacec.com.ar                                                                                                    |                   |

A modo de control, observe que el sistema siempre mostrará en las líneas de estado datos relevantes a la carga. En este caso el Usuario, datos del Despachante de Aduana, el nombre del Exportador y similares.

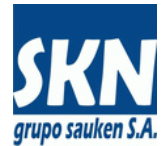

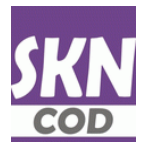

# Certificados De Origen: Editar Carga: Selección De Firma Habilitada Del Exportador

Si el Exportador tiene registrado múltiples Firmas Habilitadas se desplegará una lista de selección con las mismas.

| SKN Certific | ados de Origen - S 🗴 |                     |               |                              |                                                                                                    | Juan C | larlos — |     |
|--------------|----------------------|---------------------|---------------|------------------------------|----------------------------------------------------------------------------------------------------|--------|----------|-----|
| ← ⇒ (        | 🗄 🗋 localhost/Scri   | pts/wsisa.dll/WServ | /ice=Sauken/o | deo_aladi_                   | firaut.html                                                                                                    | ☆ 🔹 ֎  |          | 🔜 ≡ |
| Inicio       | Nuevo Certificado 🔻  | Nomencladores 🔻     | Opciones 🔻    | Ayuda                        | Cerrar Sesión                                                                                                    |        |          |     |
|              |                      | Tipo de Ce          | ertificado d  | le Origer                    | n: ALADI - Selección de Firma Autorizada del Exportador                                                                                  |        |          |     |
|              |                      |                     | Acuerdo: F    | Usuario: Os<br>Res252PAR4 (M | icar Andres Lozano - Exportador: RENAULT ARGENTINA SA<br>éxico) - País Destino: México - Cantidad de Items: 2 - Importe Total FOB: 26.91 |        |          |     |
|              |                      |                     | Seleccione Fi | irma Autoriz                 | Aceptar<br>EANIC CASTRO JOADUN<br>LOCO IMMRIA ALEJANDRA<br>PALTO JOADUN<br>PALTO IMMRIA ALEJANDRA<br>PALTORINO GRIMAN OSCAR              |        |          |     |
|              |                      |                     |               |                              |                                                                                                    |        |          |     |
|              |                      |                     |               |                              |                                                                                                    |        |          |     |
|              |                      |                     |               |                              |                                                                                                    |        |          |     |
|              |                      |                     |               |                              |                                                                                                    |        |          |     |
|              |                      |                     |               |                              |                                                                                                    |        |          |     |
|              |                      |                     | Cámi          | ara de Comerci               | o Exterior de Córdoba - WebSite: <u>http://www.cacec.com.ar/</u> - E-Mail: <u>mailfo:aangeloni@cacec.com.ar</u>                          |        |          |     |

Las **Firmas Habilitadas del Exportador** deberán estar acreditadas y al día (no vencidas o con poderes vencidos). En caso de que una Firma Habilitada del Exportador esté por caducar, el sistema lo informará mediante un mensaje de alerte emergente.

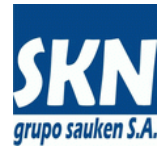

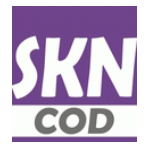

# Certificados De Origen: Editar Carga: Selección De País De Destino

Si el Tipo de Certificado admite más de un País de Destino se desplegará una lista de selección con los mismos.

Este paso se omitirá si la selección resultara ser única. Está única selección será tomada por defecto por el sistema y no se pedirá confirmación al usuario.

| IN Certificados de Origen - S x                           |                                                                                                    | Juan Carlos – 🗆 X |
|-----------------------------------------------------------|----------------------------------------------------------------------------------------------------|-------------------|
| ← ⇒ C Dicalhost/Scripts/wsisa.dll/WService=Sauken/cdeo    | _aladi_pais.html                                                                                                    | ☆ 🔹 💷 🔜 ≡         |
| Inicio Nuevo Certificado V Nomenciadores V Opciones V Ayr | uda Cerrar Sesión                                                                                                    |                   |
| Tipo de Certifi                                           | cado de Origen: ALADI - Selección de País Destino                                                                       |                   |
| Us                                                        | uario: Oscar Andres Lozano - Exportador: RENAULT ARGENTINA SA                                                           |                   |
| Acuerdo: Res252                                           | PAR4 (México) - País Destino: México - Cantidad de Items: 2 - Importe Total FOB: 26.91                                  |                   |
| 5                                                         | Seleccione País Destino: México (MX) V<br>Cuba (CU)<br>México (MX)<br>Perú (PE)                                         |                   |
|                                                           |                                                                                                    |                   |
|                                                           |                                                                                                    |                   |
|                                                           |                                                                                                    |                   |
|                                                           |                                                                                                    |                   |
|                                                           |                                                                                                    |                   |
| Cámara de                                                 | Comercio Exterior de Córdoba - WebSite: <u>http://www.cacec.com.ar</u> / - E-Mail: <u>mailto.aangeloni@cacec.com.ar</u> |                   |

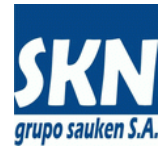

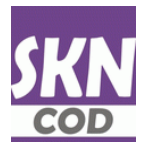

## Certificados De Origen: Editar Carga: Selección De Acuerdo Comercial

Si el Tipo de Certificado y País de Destino admiten más de un Acuerdo Comercial se desplegará una lista de selección con los mismos.

Este paso se omitirá si la selección resultara ser única. Está única selección será tomada por defecto por el sistema y no se pedirá confirmación al usuario.

| SKN Certifica | idos de Origen - S 🗙 |                     |             |               |                         |                                                                                 |                                                          | Juan Carlos 📃 🗖 🗙 |
|---------------|----------------------|---------------------|-------------|---------------|-------------------------|---------------------------------------------------------------------------------|----------------------------------------------------------|-------------------|
| € ⇒ ເ         | localhost/Scri       | pts/wsisa.dll/WServ | ice=Sauken/ | cdeo_alad     | i_acucom.html           |                                                                                 |                                                          | 숬 🥺 👜 🗊 🔜 🚍       |
| Inicio        | Nuevo Certificado 🛡  | Nomencladores 🔻     | Opciones 🔻  | Ayuda         | Cerrar Sesión           |                                                                                 |                                                          |                   |
|               |                      |                     |             |               |                         |                                                                                 |                                                          |                   |
|               |                      | Tipo                | o de Certif | icado de      | e Origen: AL            | ADI - Selección de                                                              | e Acuerdo Comercial                                      |                   |
|               |                      |                     | Asuerda: I  | Usuario: O    | Iscar Andres Lozano     | - Exportador: RENAULT ARGEN                                                     | TINA SA                                                  |                   |
|               |                      |                     | Acuerdo: I  | Reszozpara (I | Mexico) - País Destino: | Mexico - Cantidad de Items: 2 - In                                              | nporte Total FOB: 26.91                                  |                   |
|               |                      |                     | Se          | leccione A    | cuerdo Comercial        | Res252PAR4 (México) V<br>ACE55 (México)<br>ACE6 (México)<br>Res252PAR4 (México) | Aceptar                                                  |                   |
|               |                      |                     |             |               |                         |                                                                                 |                                                          |                   |
|               |                      |                     |             |               |                         |                                                                                 |                                                          |                   |
|               |                      |                     |             |               |                         |                                                                                 |                                                          |                   |
|               |                      |                     |             |               |                         |                                                                                 |                                                          |                   |
|               |                      |                     |             |               |                         |                                                                                 |                                                          |                   |
|               |                      |                     |             |               |                         |                                                                                 |                                                          |                   |
|               |                      |                     |             |               |                         |                                                                                 |                                                          |                   |
|               |                      |                     |             |               |                         |                                                                                 |                                                          |                   |
|               |                      |                     |             |               |                         |                                                                                 |                                                          |                   |
|               |                      |                     |             |               |                         |                                                                                 |                                                          |                   |
|               |                      |                     |             |               |                         |                                                                                 |                                                          |                   |
|               |                      |                     | EC Cám      | ara de Comerc | cio Exterior de Córdob  | a - WebSite: <u>http://www.cacec.co</u>                                         | <u>m.ar/</u> - E-Mail: <u>mailto:aangeloni@cacec.com</u> | ar.               |

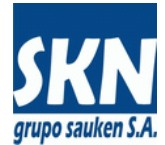

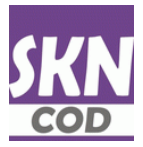

# Certificados De Origen: Editar Carga: Datos De Facturación

A continuación se cargarán los datos relativos a facturación del Certificado de Origen.

| / SKN Certificados de Origen - C X                                                                                              |       |     |       |
|----------------------------------------------------------------------------------------------------|-------|-----|-------|
| ←     ◆     C     Callost/Scripts/wsisa.dll/WService=Sauken/cdeo_aladi_factura.html?orden=1     ☆                               | < ABP | D 5 | - 🔜 = |
| Inicio Nuevo Certificado ♥ Nomencladores ♥ Opciones ♥ Ayuda Cerrar Sesión                                                       |       |     |       |
|                                                                                                    |       |     |       |
| Tipo de Certificado de Origen: ALADI - Datos del Certificado de Origen ALADI                                                    |       |     |       |
| Usuario: Oscar Andres Lozano - Exportador: RENAULT ARGENTINA SA                                                                 |       |     |       |
| Acuerdo: Res252PAR4 (México) - País Destino: México - Cantidad de Items: 2 - Importe Total FOB: 26.91                           |       |     |       |
| Renglón u Orden: 1                                                                                                    |       |     |       |
| Número de Factura: 0004-00087543                                                                                                |       |     |       |
| Fecha de la Factura: 01/04/15 (formato DD/MM/AA)                                                                                |       |     |       |
| Agregar     Modificar     Eliminar     <     >     >>>     Continuar                                                            |       |     |       |
|                                                                                                    |       |     |       |
|                                                                                                    |       |     |       |
|                                                                                                    |       |     |       |
|                                                                                                    |       |     |       |
|                                                                                                    |       |     |       |
|                                                                                                    |       |     |       |
|                                                                                                    |       |     |       |
|                                                                                                    |       |     |       |
|                                                                                                    |       |     |       |
|                                                                                                    |       |     |       |
|                                                                                                    |       |     |       |
|                                                                                                    |       |     |       |
| Cámara de Comercio Exterior de Córdoba - WebSite: <u>http://www.cacec.com.ar</u> - E-Mail: <u>mailto:aangeloni@cacec.com.ar</u> |       |     |       |

El sistema admite la carga de varias facturas de exportación a la vez. Luego las integra en un solo campo para imprimirlas en los Certificados de Origen basados en los Formularios en papel.

Renglón u Orden se refiere a la numeración consecutiva y secuencial de las facturas de exportación que se carguen al sistema.

Para agregar, modificar, eliminar facturas de exportación utilice los botones establecidos a tal fin.

| Agregar Modificar Eliminar << < > | >> Continuar |
|-----------------------------------|--------------|

Luego presione "Continuar" para proseguir con el proceso de carga.

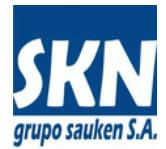

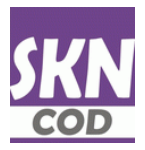

# Certificados De Origen: Editar Carga: Observaciones

A continuación se cargarán los datos relativos a observaciones y declaración jurada vinculada al Certificado de Origen.

| <b>xxx</b> Certificados de Origen - C x                                                                                                    | Juan Carlos 📃 🗆 🗙 |
|----------------------------------------------------------------------------------------------------|-------------------|
| ← → C 🗋 localhost/Scripts/wsisa.dll/WService=Sauken/cdeo_aladi_observacion.html                                                                                          | ☆ 🐟 🐵 🕞 🔙 🜉 ☰     |
| lnicio Nuevo Certificado ¥ Nomencladores ¥ Opciones ¥ Ayuda Cerrar Sesión                                                                                                |                   |
|                                                                                                    |                   |
| Tipo de Certificado de Origen: ALADI - Observaciones del Certificado de Origen ALA                                                                                       | DI                |
| Usuario: Oscar Andres Lozano - Exportador: RENAULT ARGENTINA SA<br>Acuerdo: Res252PAR4 (México) - País Destino: México - Cantidad de Items: 2 - Importe Total FOB: 26.91 |                   |
| Fecha de Declaración Jurada: 01/04/15 (formato DD/MM/AA)                                                                                                    |                   |
| Observaciones: Productos de muestra                                                                                                    |                   |
| Aceptar                                                                                                    |                   |
|                                                                                                    |                   |
|                                                                                                    |                   |
|                                                                                                    |                   |
|                                                                                                    |                   |
|                                                                                                    |                   |
|                                                                                                    |                   |
|                                                                                                    |                   |
|                                                                                                    |                   |
|                                                                                                    |                   |
|                                                                                                    |                   |
|                                                                                                    |                   |
| Cámara de Comercio Exterior de Córdoba - WebSite: <u>http://www.cacec.com.ar/</u> - EMail: <u>mailto:aangeloni@cacec.com.ar</u>                                          |                   |
|                                                                                                    |                   |

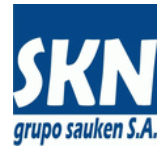

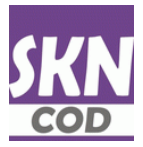

# Certificados De Origen: Editar Carga: Datos Del Importador

A continuación se cargarán los datos relativos al Importador del Certificado de Origen.

| SKN Certificados de Origen - Ir 🛪          |                                                   |                                                                     |                    | Juan C | arlos | <br>× |
|--------------------------------------------|---------------------------------------------------|---------------------------------------------------------------------|--------------------|--------|-------|-------|
| ← → C 🗋 localhost/Scripts/wsisa.dll/WS     | Service=Sauken/cdeo_mercosur_                     | importador.html                                                     | ☆                  | < 🕹    |       | =     |
| Inicio Nuevo Certificado ♥ Nomencladores ♥ | Ø Opciones ♥ Ayuda Cer                            | rar Sesión                                                          |                    |        | 2     | Î     |
| Tipo de C                                  | Certificado de Origen: ME                         | RCOSUR - Datos del Importa                                          | ador               |        |       |       |
|                                            | Usuario: Oscar Andres Lozano - Exp                | ortador: RENAULT ARGENTINA SA                                       |                    |        |       |       |
| Aou                                        | erdo: ACE14 (Brasil) - País Destino: Brasil - Car | tidad de Items: 4 - Importe Total FOB: 10,797.31                    |                    |        |       |       |
| Importadores Habituales                    | RIVERA AUTOPARTES S.A BR - AV. UG                 | ARTE 1789, SAO PABLO   Asignar Impor                                | tador              |        |       |       |
| Importador                                 | RIVERA AUTOPARTES S.A.                            |                                                                     |                    |        |       |       |
| Domicilio                                  | x AV. UGARTE 1789, SAO PABLO                      |                                                                     |                    |        |       |       |
| País                                       | Brasil                                            | Brasil                                                              | Seleccionar        |        |       |       |
|                                            | Aceptar                                           |                                                                     |                    |        |       |       |
|                                            |                                                   |                                                                     |                    |        |       |       |
|                                            |                                                   |                                                                     |                    |        |       |       |
|                                            |                                                   |                                                                     |                    |        |       |       |
|                                            |                                                   |                                                                     |                    |        |       |       |
|                                            |                                                   |                                                                     |                    |        |       |       |
|                                            |                                                   |                                                                     |                    |        |       |       |
|                                            |                                                   |                                                                     |                    |        |       |       |
|                                            |                                                   |                                                                     |                    |        |       |       |
|                                            |                                                   |                                                                     |                    |        |       |       |
|                                            |                                                   |                                                                     |                    |        |       |       |
|                                            |                                                   |                                                                     |                    |        |       |       |
|                                            |                                                   |                                                                     |                    |        |       |       |
|                                            | Cámara de Comercio Exterior de Córdoba - Wel      | sSite: <u>http://www.cacec.com.ar/</u> - E-Mail: <u>mailto:aang</u> | eloni@cacec.com.ar |        |       |       |

En caso de existir Importadores en Certificados de Origen anteriores para este Exportador, Acuerdo Comercial y País de Destino, la aplicación los despliega y pone a disposición del Usuario la posibilidad de seleccionar uno y utilizarlo como Importador actual.

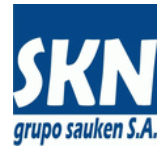

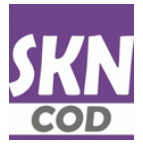

# Certificados De Origen: Editar Carga: Datos Del Consignatario

A continuación se cargarán los datos relativos al Consignatario del Certificado de Origen.

| SKN Certificad | os de Origen - C 🗙 🔪 |                     |                           |                                |                                                                                         | Ju | ian Ca | rlos |     |    |
|----------------|----------------------|---------------------|---------------------------|--------------------------------|-----------------------------------------------------------------------------------------|----|--------|------|-----|----|
| ← ⇒ C          | 🗋 localhost/Scrip    | ots/wsisa.dll/WSe   | ervice=Sauken/cd          | eo_mercosu                     | r_consignatario.html ☆                                                                  | œ. | ABP    |      | 다 📑 | =  |
| Inicio         | Nuevo Certificado 🖤  | Nomencladores 🔻     | Opciones 🔻                | Ayuda                          | errar Sesión                                                                            | ľ  | A      | 2    |     | Î  |
|                |                      | Tipo de Cer         | tificado de Oi            | rigen: ME                      | RCOSUR - Datos del Consignatario                                                        |    |        |      |     |    |
|                |                      |                     | Usuario: Oscar An         | dres Lozano -                  | Exportador: RENAULT ARGENTINA SA                                                        |    |        |      |     | 1. |
|                |                      | Acuer               | do: ACE14 (Brasil) - País | Destino: Brasil - (            | antidad de Items: 4 - Importe Total FOB: 10,797.31                                      |    |        |      |     |    |
|                | Consign              | atarios Habituales: | IMPORTADORA DEL C         | ARIBE - BR - AV                | ROGELIO FUNES 654, FLORIANOPIL                                                          | ]  |        |      |     |    |
|                |                      | Consignatario:      | IMPORTADORA DE            | EL CARIBE                      |                                                                                         |    |        |      |     |    |
|                |                      | Domicilio:          | AV. ROGELIO FUN           | ES 654, FLOF                   | IANÓPILIS                                                                               |    |        |      |     |    |
|                |                      | País:               | Brasil                    |                                | Brasil                                                                                  |    |        |      |     |    |
|                |                      |                     | Copiar Importador         | Aceptar                        |                                                                                         |    |        |      |     |    |
|                |                      |                     |                           |                                |                                                                                         |    |        |      |     |    |
|                |                      |                     |                           |                                |                                                                                         |    |        |      |     |    |
|                |                      |                     |                           |                                |                                                                                         |    |        |      |     |    |
|                |                      |                     |                           |                                |                                                                                         |    |        |      |     |    |
|                |                      |                     |                           |                                |                                                                                         |    |        |      |     |    |
|                |                      |                     |                           |                                |                                                                                         |    |        |      |     |    |
|                |                      |                     |                           |                                |                                                                                         |    |        |      |     |    |
|                |                      |                     |                           |                                |                                                                                         |    |        |      |     |    |
|                |                      |                     |                           |                                |                                                                                         |    |        |      |     |    |
|                |                      |                     |                           |                                |                                                                                         |    |        |      |     |    |
|                |                      |                     |                           |                                |                                                                                         |    |        |      |     |    |
|                |                      |                     |                           |                                |                                                                                         |    |        |      |     |    |
|                | <b>Ø</b>             | CaCEC ca            | mara de Comercio Exter    | ior <mark>d</mark> e Córdoba - | VebSite: <u>http://www.cacec.com.ar/</u> - E-Mail: <u>mailto:aangeloni@cacec.com.ar</u> |    |        |      |     | Ţ  |

En caso de existir Consignatarios en Certificados de Origen anteriores para este Exportador, Acuerdo Comercial y País de Destino, la aplicación los despliega y pone a disposición del Usuario la posibilidad de seleccionar uno y utilizarlo como Consignatario actual.

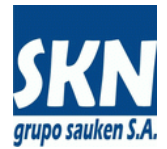

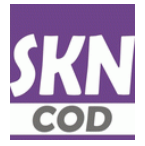

## Certificados De Origen: Editar Carga: Mercancías o Productos

A continuación se cargarán los distintos renglones con los datos de las Mercancías o Productos con sus respectivas Normas de Origen que se están Exportando.

| Juan Carlos   X                                                                                                    |
|----------------------------------------------------------------------------------------------------|
| ← → C 🗋 localhost/Scripts/wsisa.dll/WService=Sauken/cdeo_aladi_mercancias.html 😪 😋 ֎ 🗈 📰 🗮                                                                                                    |
| Inicio Nuevo Certificado 🔻 Nomencladores 🔻 Opciones 🔻 Ayuda Cerrar Sesión                                                                                                    |
| Tipo de Certificado de Origen: ALADI - Mercancías o Productos                                                                                                    |
| Usuario: Oscar Andres Lozano - Exportador: RENAULT ARGENTINA SA                                                                                                    |
| Acuerdo: ReszbzPAR4 (Mexico) - País Destino: Mexico - Cantidad de Items: Z - Importe Total FOB: 26.91                                                                                                    |
| Renglón u Orden: 1 Uso Habitual: 84.12.8.01 - Partes y piezas sueltas Partes y piezas sueltas V Aplicar                                                                                                    |
| Posición Arancelaria: 84.12.8.01 NALADI Copiar dicho de partida Consultar Nomenclador                                                                                                    |
| Partes y piezas sueltas Partes y piezas sueltas Grupos para<br>acondicionamiento de aire que contengan, reunidos en un solo cuerpo, un<br>ventilador con motor y dispositivos adecuados para modificar temperatura y<br>Denominación:<br>humedad CALDERAS, MAQUINAS, APARATOS Y ARTEFACTOS MECANICOS. |
| Cantidad o Peso: 123 (en esta carga, separe decimales con un punto, formato numérico Americano) Unidad de Medida: UN - Unidades                                                                                                    |
| Importe FOB (US\$): 1234.99 (en esta carga, separe decimales con un punto, formato numérico Americano)                                                                                                    |
| Norma de Origen: Res. 252 - CAPITULO I - ARTICULO 1º - LITERAL a) 🔻                                                                                                    |
| Cámara de Comercio Exterior de Córdoba - WebSite: <u>http://www.cacec.com.ar/</u> - E-Mail: <u>mailto:aangeloni@cacec.com.ar</u>                                                                                                    |

Observe que luego de cargar el número de renglón el sistema permite copiar Posiciones Arencelarias de uso común para este Exportador y Acuerdo Comercial. La copia rellena el formulario con los datos de uso común seleccionado.

| Renglón u Orden: 2 | Uso Habitual: | 83.02.1.01 - Guarniciones y herrajes para carrocerías de vehículo 🔻                                                               | ] | Aplicar |
|--------------------|---------------|----------------------------------------------------------------------------------------------------|---|---------|
|                    |               | 83.02.1.01 - Guarniciones y herrajes para carrocerías de vehículo<br>84.12.8.01 - Partes y piezas sueltas Partes y piezas sueltas |   |         |

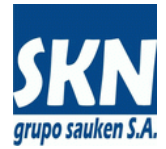

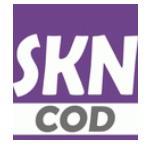

### Certificados De Origen: Editar Carga: Mercancías o Productos (continuación)

En la línea la Posición Arencelaria el sistema permite Copiar el dicho de Partida de la misma. La Posición Arancelaria debe estar ya asignada al renglón en curso antes de que pueda ejecutar esta acción. También es posible Consultar los Datos del Nomenclador correspondiente.

| Posición Arancelaria: | 83.02.1.01 | NALADI | Copiar dicho de partida | Consultar Nomenclador |
|-----------------------|------------|--------|-------------------------|-----------------------|

Las unidades de medida están tabuladas y se deberá seleccionar la adecuada.

| Unidad de Medida:   | MT - Toneladas Métricas                                   | • |
|---------------------|-----------------------------------------------------------|---|
|                     | UN - Unidades<br>DE - Decenas                             | 1 |
| Importe FOB (US\$): | CE - Centenas<br>PA - Pares<br>DC - Docenas               | 5 |
|                     | LT - Litros<br>MM - Milímetros                            |   |
| Norma de Origen:    | CM - Centímetros<br>MS - Metros                           |   |
|                     | M2 - Milímetros cuadrados<br>C2 - Centímetros cuadrados   |   |
|                     | M3 - Milímetros cúbicos<br>CC - Centímetros cúbicos       | - |
|                     | GR - Gramos<br>KG - Kilogramos<br>MT - Topolodos Mátricos |   |
|                     | PQ - Paquetes<br>MD - Metros Cuadrados                    |   |
|                     | MC - Metros Cúbicos<br>DM - Decímetros                    | - |

El sistema presenta las Normas de Origen aplicables al Tipo de Certificado y Acuerdo Comercial seleccionado. Se debe elegir la que corresponda.

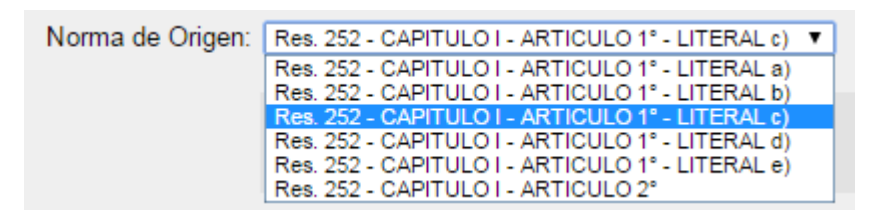

Los botones de Navegación permiten recorrer los distintos Renglones con datos de Mercancías o Productos.

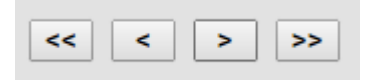

Estos botones permiten operar con los datos del Renglón de Mercancías o Productos visualizado.

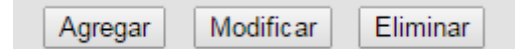

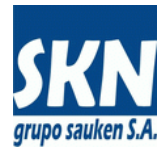

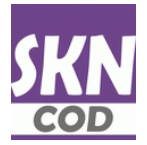

# Certificados De Origen: Editar Carga: Mercancías o Productos (continuación)

Y el botón de Finalizar o su opción de menú equivalente, permiten cerrar o terminar la carga del Certificado de Origen.

| Inicio | Nuevo Certificado 🔻 |           |
|--------|---------------------|-----------|
|        | Editar carga        |           |
|        | Crear copia 🛛 🔻     |           |
|        | Finalizar carga     | Finalizar |

Observe que puede utilizar el botón **Finalizar** en la pantalla de carga de Mercancías o Productos o bien puede utilizar la opción de menú disponible en el menú principal.

| 500 Certificados de Origen - 🛝 🗴                                                                                                    | Juan C      | arlos |   | ı x |
|----------------------------------------------------------------------------------------------------|-------------|-------|---|-----|
| ← → C Docalhost/Scripts/wsisa.dll/WService=Sauken/cdeo_aladi_mercancias.html?orden=2                                                                                                    | < 😐         |       | 5 | ∎≣  |
| Inicio Nuevo Certificado y Nomencladores Y Opciones Y Ayuda Cerrar Sesión                                                                                                    |             | l     |   |     |
| Editar carga<br>Crear copia                                                                                                    |             |       |   |     |
| Finalizar carga Usuario: Oscar Andres Lozano - Exportador: RENAULT ARGENTINA SA                                                                                                    |             |       |   |     |
| Acuerdo: Res252PAR4 (México) - País Destino: México - Cantidad de Items: 2 - Importe Total FOB: 26.91                                                                                                    |             |       |   |     |
| Renglón u Orden: 2 Uso Habitual: 83.02.1.01 - Guarniciones y herrajes para carrocerías de vehículo 🔻 Aplicar                                                                                                    |             |       |   |     |
| Posición Arancelaria: 83.02.1.01 NALADI Copiar dicho de partida Consultar Nomenclador                                                                                                    |             |       |   |     |
| Guarniciones y herrajes para carrocerías de vehículos Guarniciones y<br>herrajes para carrocerías de vehículos Guarniciones, herrajes y otros<br>artículos similares de metales comunes, para muebles, puertas, escaleras,<br>ventanas, persianas, carrocerías, artículos de guarnicionería, baules,<br>arcas, arquetas y otras manufacturas de esta clase; alzapaños, perchas,<br>soportes y artículos semejantes, de metales comunes (incluidos los<br>cierrapuertas automáticos) MANUFACTURAS DIVERSAS DE METALES COMUNES. |             |       |   |     |
| Cantidad o Peso: 3 (en esta carga, separe decimales con un punto, formato numérico Americano)                                                                                                    |             |       |   |     |
| Unidad de Medida: UN - Unidades V                                                                                                    |             |       |   |     |
| Importe FOB (US\$): 7.59 (en esta carga, separe decimales con un punto, formato numérico Americano)                                                                                                    |             |       |   |     |
| Norma de Origen: Res. 252 - CAPITULO I - ARTICULO 1º - LITERAL a) V                                                                                                    |             |       |   |     |
| Agregar   Modificar   Eliminar   <<                                                                                                    |             |       |   |     |
|                                                                                                    |             |       |   |     |
| Câmara de Comercio Exterior de Córdoba - WebSite: <u>http://www.cacec.com.ar/</u> - E-Mail: <u>mailto:aangeloni@cacec.com</u>                                                                                                    | <u>n.ar</u> |       |   |     |
| teratheast/Scripts/woka.dl/WService=Sauker/coleo_alasti_finalizar.ee                                                                                                    |             |       |   |     |

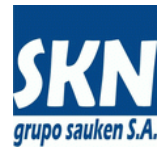

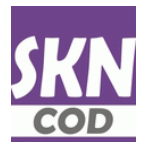

# Certificados De Origen: Editar Carga: Finalización De Carga

# No puede continuar con la carga de un nuevo Certificado de Origen si no Finaliza primero y luego la Envía a la Entidad.

Luego de Finalizada la carga y previo al Envío a la Entidad, el operador podrá:

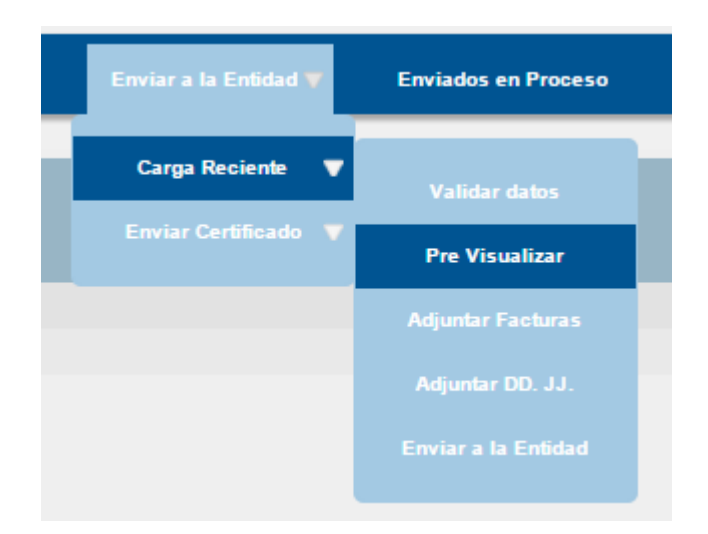

### a) Validar los datos cargados

La validación se realiza contra las funciones internas del sistema central. En caso de novedad o error el sistema lo informará al usuario

### b) Pre-Visualizar el Certificado de Origen generado

La pre-visualización se efectúa a través de un documento PDF que contiene el formato impreso completo del Certificado de Origen

### c) Adjuntar Facturas de Exportación

El sistema permite aduntar un archivo al Certificado de Origen que se está por Enviar a la Entidad. Este archivo puede contener una imagen de la factura de exportación, el documento PDF con la factura de exportación o bien un archivo comprimido (ZIP) que contenga varias imágenes o archivos PDF con las facturas de exprotación.

#### d) Adjuntar Delcaración Juarada

Del mismo modo que el punto c) anterior, el sistema permite adjuntar una imagen, un documento PDF o un archivo ZIP con la declaración jurada que complementa al Certificado de Origen.

### e) Enviar a la Entidad

Con esta opción se hace efectivo el envío a la Entidad del Certificado de Origen finalizado con todos los adjuntos que haya anexado el Usuario. Luego del envío se puede iniciar la operación y/o carga de un nuevo Certificado de Origen. Desde la opción de menú "Enviados en Proceso" se puede visualizar todos los Envíos a la Entidad que ha hecho el Exportador. La Entidad procesará los Enviados mediante su Aprobación o Rechazo.

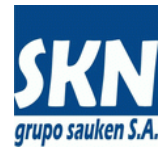

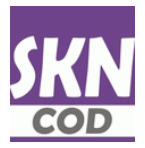

# Certificados De Origen: Enviar A La Entidad: Pre-Visualización

Además de validar el Certificado de Origen finalizado, es posible Pre-Visualizarlo a través de un documento PDF que el sistema devolverá al Usuario.

En el ejemplo de la pantalla siguiente muestra el visualizador nativo del navegador Google Chrome. En caso de necesitar imprimir una copia del mismo, recomendamos seleccionar tamaño de papel A4 y quitar el tilde o marca "Ajustar a página" presente en "Opciones"

| localhost/sauken/tmp/CACEC_MI           | ERCOSUR1_WS                                                    | _00185                                                                                                    | 238.pdf                                                                                                    | e                                                                                                    | · 公 (4)                           | <b>AB D</b>                           |
|-----------------------------------------|----------------------------------------------------------------|----------------------------------------------------------------------------------------------------|----------------------------------------------------------------------------------------------------|----------------------------------------------------------------------------------------------------|-----------------------------------|---------------------------------------|
|                                         |                                                                |                                                                                                    | CERTIFICADO DE OR                                                                                                    | IGEN DEL MERCOSUR                                                                                                  |                                   |                                       |
| oja de papel                            | 1. PRODUC<br>(NOMBRE,<br>RENAULT<br>Buenos A                   | TOR FINAL O ED<br>DIRECCION, PAU<br>ARGENTINA S.<br>ires -Bueno                                                                                                    | (PORTADOR<br>S)<br>A.Av. Córdoba 2530 45 piso (1012)<br>s Aires- ARGENTINA                                                                                                    | IDENTIFICACION DEL CERTIFICADO<br>(NUMERO)                                                                         |                                   |                                       |
|                                         | 2. IMPORTA<br>(NOMBRE, I<br>RIVERA A                           | DOR<br>DIRECCION, PAU<br>UTOPARTES S                                                                                                    | S)<br>.A.,AV. UGARTE 1789, SAO                                                                                                    | ** NO VÁLIDO / NOT VALID **<br>NOMBRE DE LA ENTIDAD EMISORA DEL C                                                  | ERTIFICADO                        |                                       |
| Cambiar                                 | 3. CONSIGN<br>(NOMBRE,<br>IMPORTAD<br>FLORIANÓ                 | PARLO, BOASTI<br>CONSIGNATIANO<br>(PCMMIRE, PARS)<br>The 45-321-1004 - 45270<br>The 45-321-1004 - 45270<br>The 45-3210<br>The 45-32100<br>The 45-3210<br>The |                                                                                                    |                                                                                                    |                                   |                                       |
| Todos                                   | 4. PUERTO<br>CÓRDOBA<br>6. MEDIO D                             | A. FUERTO O LUGAR DE ENSARQUE PREVISTO     S. FAIS DE DESTINO DE LAS IMERCADERIAS CÓRICEA     SEca sí 1     SECON DE LAS IMERCADERIAS                                                                                                    |                                                                                                    |                                                                                                    |                                   |                                       |
|                                         | TERRESTR                                                       | E                                                                                                    |                                                                                                    |                                                                                                    |                                   |                                       |
| p. ej. 1-5, 8, 11-13                    | 8. Nº DE<br>ORDEN<br>(A)                                       | 9. CODIGOS                                                                                                    | 10. DENOMINACION DE<br>(B)                                                                                                    | LAS MERCADERIAS                                                                                                    | 11. PESO<br>LIQUIDO<br>O CANTIDAD | 12. VALOR FOB<br>EN DOLARES<br>(U\$S) |
| 1 + -                                   | 2<br>3<br>4                                                    | 8415.20.10<br>9401.30.30<br>8708.29.91<br>8708.39.90                                                                                                    | Con expectise information paper 5 to 000 for programming the paper will have an<br>which be an end on the paper of expectises in degramming the paper of the paper of the paper |                                                                                                    | 22 0N<br>11 0N<br>3 00<br>5 00    | 9,874.11<br>111.22<br>33.99<br>777.99 |
| A4                                      |                                                                |                                                                                                    |                                                                                                    |                                                                                                    |                                   |                                       |
| 600 ррр 👻                               |                                                                |                                                                                                    |                                                                                                    |                                                                                                    |                                   |                                       |
| a 🔲 Ajustar a la página                 |                                                                |                                                                                                    |                                                                                                    |                                                                                                    |                                   |                                       |
| Doble cara                              | ORDEN<br>2<br>1                                                | XLIV Protocolo<br>XLIV Protocolo                                                                                                    | 13. NO<br>Adicional ACR14 - CAPITULO III - ARTICULO 3* -<br>Adicional ACR14 - CAPITULO III - ARTICULO 3* -                                                                                                    | RMAS DE ORIGEN (C)<br>INCLEO e)<br>INCLEO b)                                                                       |                                   |                                       |
| mediante el sistema de diálogo<br>ft+P) | 0.000                                                          |                                                                                                    |                                                                                                    |                                                                                                    |                                   |                                       |
|                                         | 14. OBSER                                                      | ACIONES                                                                                                    |                                                                                                    |                                                                                                    |                                   |                                       |
|                                         | Fredictos •                                                    |                                                                                                    |                                                                                                    |                                                                                                    |                                   |                                       |
|                                         |                                                                |                                                                                                    | CERTIFICA                                                                                                    | DO DE ORIGEN                                                                                                    |                                   |                                       |
|                                         | 15. DECLARAM<br>DECLARAM<br>FORMULAR<br>Y ESTAN D<br>EN EL ACU | IOS QUE LAS I<br>IOS QUE LAS I<br>IO FUERON PRO<br>E ACUERDO CO<br>ERDO ACE14                                                                                                    | DOUCTOR FINAL O DEL EXPORTADOR:<br>MERCADERAS MENCIONADAS EN EL PRESENTE<br>DOUCIDAS EN Argentina<br>IN LAS CONDICIONES DE ORIGEN ESTABLECIDAS                                                                                                    | 16. GERTIFICACION DE LA ENTIDAD HABIL<br>GERTIFICAMOS LA VERACIDAD DE LA DEC<br>ACUERDO CON LA LEGISLACION VIGENTE | ITADA:<br>CLARACION QUE /<br>E    | ANTECEDE, DE                          |
|                                         | FECHA 0                                                        | 3/04/2015                                                                                                    |                                                                                                    | FECHA                                                                                                    |                                   |                                       |
|                                         |                                                                |                                                                                                    | SELLO Y FIRMA                                                                                                    | SELLO Y FI                                                                                                    | RMA                               |                                       |
|                                         |                                                                |                                                                                                    | VE                                                                                                    | RDORSO                                                                                                    |                                   |                                       |

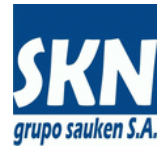

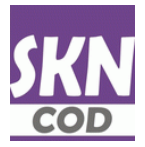

# Certificados De Origen: Enviar A La Entidad: Adjuntar Archivos

El sistema permite adjuntar archivos conteniendo las Facturas de Exportación y la Delcaración Juarada. La siguiente pantalla muestra como se realiza esta operación.

| SKN Certifica | ados de Origen - E 🗙 🔪 |                                                                                   |                                                                                                    |                                                                                            |                                                                                  |                                                       | Juan C        | arlos 🗕 🗆 🗙   |
|---------------|------------------------|-----------------------------------------------------------------------------------|----------------------------------------------------------------------------------------------------|--------------------------------------------------------------------------------------------|----------------------------------------------------------------------------------|-------------------------------------------------------|---------------|---------------|
| ໌ ← ⇒ ເອ      | localhost/Scrip        | ts/wsisa.dll/WService                                                             | =Sauken/cdeo_facturas.h                                                                                         | itml                                                                                       |                                                                                  | Q ో                                                   | e 🤹 🚇         | 🔍 🖬 📑         |
| Inicio        | Enviar a la Entidad 🛡  | Enviados en Proceso                                                               | Respuestas de la Entidad 🔻                                                                                      | Numerados y Emitidos 🔻                                                                     | Nomencladores 🔻                                                                  | Opciones 🔻                                            | Ayuda         | Cerrar Sesión |
|               |                        | Certi                                                                             | ificados de Origen -                                                                                            | Enviar Facturas C                                                                          | omerciales                                                                       |                                                       |               |               |
|               |                        |                                                                                   | Usuario: Oscar Andres Lozano                                                                                    | - Exportador: RENAULT ARGENT                                                               | 'INA SA                                                                          |                                                       |               |               |
|               |                        | Seleccion                                                                         | nar archivo FAC B-0002-0000                                                                                     | 0018703 Factura COD.pdf                                                                    | Enviar Factura                                                                   |                                                       |               |               |
|               |                        |                                                                                   |                                                                                                    |                                                                                            |                                                                                  |                                                       |               |               |
|               |                        |                                                                                   |                                                                                                    |                                                                                            |                                                                                  |                                                       |               |               |
|               |                        |                                                                                   |                                                                                                    |                                                                                            |                                                                                  |                                                       |               |               |
|               |                        |                                                                                   |                                                                                                    |                                                                                            |                                                                                  |                                                       |               |               |
|               |                        |                                                                                   |                                                                                                    |                                                                                            |                                                                                  |                                                       |               |               |
|               | Debe enviar a          | la Entidad la documentaci                                                         | ión dentro de un único archiv                                                                                   | o contenedor el cual puede s                                                               | er comprimido en form                                                            | nato ZIP, RAR, 7                                      | 'Z o similar. |               |
|               | Si sólo es<br>E        | una Factura Comercial pu<br>in caso de digitalizar imág<br>Lo importante es que l | uede enviar directamente el do<br>genes (escanear) hágalo en <b>ba</b> j<br>las imágenes sean <b>legibles</b> y | cumento PDF. Si son varias,<br>ja densidad (75 dpi) y en tor<br>no ocupen mucho espacio pa | , coloque los PDF der<br><b>no de grises</b> (no es n<br>ara disminuír el tiempo | ntro de un único a<br>ecesario color).<br>o de envío. | rchivo.       |               |
|               |                        | El envío                                                                          | de datos a la Entidad está lim                                                                                  | itado a archivos de hasta 4 I                                                              | MBytes de tamaño.                                                                |                                                       |               |               |
|               |                        |                                                                                   |                                                                                                    |                                                                                            |                                                                                  |                                                       |               |               |

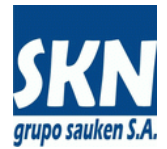

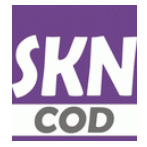

# Certificados De Origen: Enviar A La Entidad: Certificado De Origen Digital

El sistema está preparado para recibir Certificados de Origen Digitales (COD). Esto permite interactuar con aplicaciones nativas del Exportador o del Despachante de Aduana y **evitar así la carga manual** de cada Certificado de Origen.

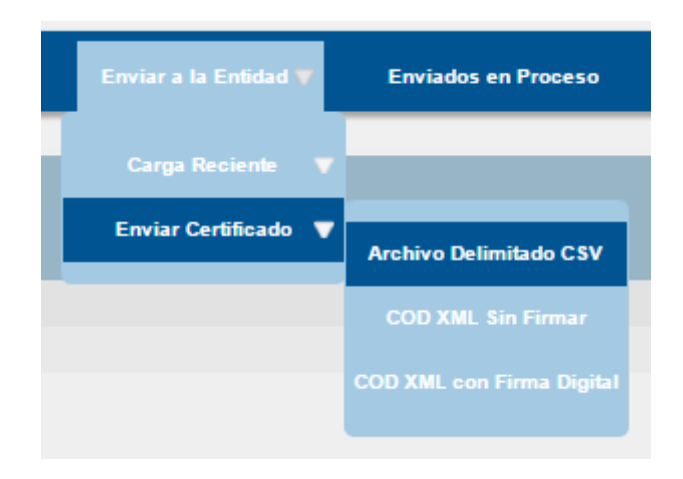

Existen dos formatos digitales de Certificado de Origen:

- El primer formato es propietario de la aplicación (no es un estándar homologado) y se basa en un archivo de texto que contiene una serie de campos de datos delimitados o separados por un carácter especial (una coma, un punto y coma o similares). A este formato sencillo se lo conoce con el nombre de "archivo de texto delimitado CSV". El menú Ayuda encontrará la documentación con las especificaciones técnicas del mismo.
- El segundo formato es un estándar de ALADI y ha sido homologado por todos los países que conforman esa
  organización. Se trata de un archivo de texto que tiene un formato basado en el estándar XML. Los
  campos, la iteracción entre ellos y las reglas aplicables a su contenido están basadas en la documentación
  que ALADI ha puesto a disposición en su portal. A su vez, en el menú Ayuda hemos puesto una copia con
  la documentación y las especificaciones técnicas del mismo.

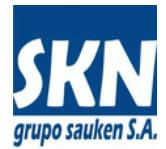

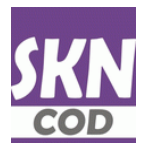

# Certificados De Origen: Enviados En Proceso

Esta opción de menú muestra los Certificados de Origen que ha enviado el Exportador a la Entidad y que aún no han sido Aprobados o Rechazados por la misma (están a la espera o en cola para su tratamiento dentro de la Entidad).

| SKN Certificados de Origen En 🗴                            |                                                    |                                      |                              |                                           | l                | Juan Carl | os — C | ⊐ x |
|------------------------------------------------------------|----------------------------------------------------|--------------------------------------|------------------------------|-------------------------------------------|------------------|-----------|--------|-----|
| 🗲 🔿 C 🗋 localhost/Scripts/wsisa.dll/WServi                 | ice=Sauken/cdeo_b_enviado                          | s.html                               |                              |                                           | Q 🔂 🝕            | ABP (     |        | _ ≡ |
| Inicio Enviados en Proceso Respuestas de la Enti           | idad 🔻 Numerados y Emitidos 🔻                      | Nomenciadores 🔻                      | Opciones 🔻 Ayud              | a Cerrar Sesión                           |                  |           |        |     |
| Certificados de Orig                                       | gen Enviados y en Pro                              | oceso de Aproba                      | ición por parte (            | de la Entidad - Ultima                    | a Semana         |           |        |     |
|                                                            | Usuario: Oscar An                                  | dres Lozano - Exportador: I          | RENAULT ARGENTINA SA         |                                           |                  |           |        |     |
|                                                            | Número Fact                                        | tura:                                | Search                       |                                           |                  |           |        |     |
|                                                            | Imprime                                            | e Hoja de Cálculo I                  | Produce PDF                  |                                           |                  |           |        |     |
| Certificado País Destino Aco                               | uerdo Presentación<br>s252PAR4 (México) 03/04/2015 | Número Factura Firma                 | Autorizada                   | Adjunta Factura Adjunta DD.JJ             | . Notas Internas |           |        |     |
| MERCOSUR Brasil AC                                         | E14 (Brasil) 03/04/2015                            | 0014-00005577/5 PALE                 | RMO ANGEL FABIAN             | No No                                     |                  |           |        |     |
|                                                            |                                                    |                                      |                              |                                           |                  |           |        |     |
|                                                            |                                                    |                                      |                              |                                           |                  |           |        |     |
|                                                            |                                                    |                                      |                              |                                           |                  |           |        |     |
|                                                            |                                                    |                                      |                              |                                           |                  |           |        |     |
|                                                            |                                                    |                                      |                              |                                           |                  |           |        |     |
|                                                            |                                                    |                                      |                              |                                           |                  |           |        |     |
|                                                            |                                                    |                                      |                              |                                           |                  |           |        |     |
|                                                            |                                                    |                                      |                              |                                           |                  |           |        |     |
|                                                            |                                                    |                                      |                              |                                           |                  |           |        |     |
|                                                            |                                                    |                                      |                              |                                           |                  |           |        |     |
|                                                            |                                                    |                                      |                              |                                           |                  |           |        |     |
|                                                            | Cámara de Comercio Exter                           | ior de Córdoba - WebSite: <u>htt</u> | o://www.cacec.com.ar/ - E-Ma | ill: <u>mailto:aangeloni@cacec.com.ar</u> |                  |           |        |     |
| localhost/Scripts/wsisaull/WService=Sauken/cdeo_enviados.w |                                                    |                                      |                              |                                           |                  |           |        |     |

Cada vez que el Usuario envía a la Entidad un Certificado de Origen del Exportador, se genera automáticamente a los Funcionarios un mensaje de alerta emergente, tal como lo muestra en la pantalla siguiente. No necesita comunicarse con el Funcionario para avisarle sobre el envío que está realizando

| Nuevo Correo Electrónico Interno !!! (s_mail.p)                                                                                                    |
|----------------------------------------------------------------------------------------------------|
| Origen: computos Destino: jrios<br>Fecha: 03/04/15 Hora: 12:14:48<br>Motiva: CDD-Web: ALADI - RENAULT ARGENTINA SA                                                                        |
| Mensaje:<br>Hay un nuevo Cettificado de Drigen para Procesar III<br>Tipo: ALADI<br>Exportador RENAULT ARGENTINA SA<br>Código: WS-185237<br>Usuario Web: Occar Andres Lozano<br>WebID: 217 |
| Próximo Cancelar                                                                                                    |

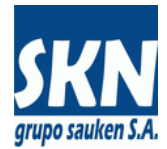

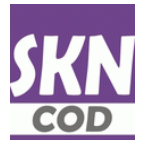

# Certificados De Origen: Proceso De Aprobación o Rechazo

En la Entidad el Funcionario recibirá un alerta de envío de Certificado de Origen por parte de un Exportador y procederá a validarlo y verificar los adjuntos (facturas y declaración jurada) para su Aprobación o Rechazo.

| Consu          | ılta de Certif                         | cados de Origen                      | n gestionados a t  | ravés del Web                    | Site (m_concde             | eo-w.p)                                                   |                           |                    |                                                |                                                  |                           |                 | X                                                           |
|----------------|----------------------------------------|--------------------------------------|--------------------|----------------------------------|----------------------------|-----------------------------------------------------------|---------------------------|--------------------|------------------------------------------------|--------------------------------------------------|---------------------------|-----------------|-------------------------------------------------------------|
|                |                                        |                                      |                    | Certifica                        | dos de Origen              | gestionados a través del                                  | Web Sit                   | te                 |                                                |                                                  |                           |                 | Busca                                                       |
| EH<br>CC<br>WS | Código Del<br>184,580 CC<br>185,237 CC | Exportador o Produ<br>PORTA HNOS, SA | uctor Final        | Tipo<br>MERC/CHILE               | Destino<br>Chile<br>México | Acuerdo Comercial<br>ACE35 (Chile)<br>Bes252PAB4 (México) | Año N<br>2015 0<br>2015 2 | Vúmero<br>00000163 | F.Presentac. 1<br>19/03/2015 (<br>03/04/2015 ( | Número Factura<br>0100-00000537<br>0004-00087543 | Firma Autori<br>PORTA FEI | izada ^<br>RNAN | Amplia                                                      |
| WS             | 185,238 CC                             | RENAULT ARGEN                        | TINA SA            | MERCOSUR                         | Brasil                     | ACE14 (Brasil)                                            | 2015 ?                    | ?                  | 03/04/2015                                     | 0014-00005577/5                                  | PALERMO                   | ANGE            | Desde. 15/05/2015                                           |
|                |                                        |                                      |                    |                                  |                            |                                                           |                           |                    |                                                |                                                  |                           |                 | Filtros:<br>Enviados<br>Aprobados<br>Rechazados<br>Emitidos |
|                |                                        |                                      |                    |                                  |                            |                                                           |                           |                    |                                                |                                                  |                           |                 | Delegación Carga:                                           |
|                |                                        |                                      |                    | Notas Intern                     | as del Certificad          | do de Origen (edita_nota                                  | is m_co                   | oncdeo-w.          | .p)                                            |                                                  | 23                        | 3               | *VER TODAS * -                                              |
|                |                                        |                                      |                    | Notas Int                        | emas: Aprobado             | o sin novedades                                           |                           |                    |                                                |                                                  |                           | -               | Exportador:                                                 |
|                |                                        |                                      |                    | inolds in                        | onida. Tiprobada           |                                                           |                           |                    |                                                |                                                  |                           |                 | Valida                                                      |
|                |                                        |                                      |                    |                                  |                            | Acepta                                                    |                           | Cancelar           |                                                |                                                  |                           | -               | Edita                                                       |
|                |                                        |                                      |                    |                                  |                            | 1                                                         |                           |                    |                                                |                                                  |                           |                 | Aprueba                                                     |
|                |                                        |                                      |                    |                                  |                            |                                                           |                           |                    |                                                |                                                  |                           |                 | Desaprueba                                                  |
|                |                                        |                                      |                    |                                  |                            |                                                           |                           |                    |                                                |                                                  |                           |                 | Actualiza                                                   |
|                |                                        |                                      |                    |                                  |                            |                                                           |                           |                    |                                                |                                                  |                           |                 | Anula                                                       |
| •              |                                        |                                      |                    |                                  |                            |                                                           |                           |                    |                                                |                                                  |                           |                 | Numera<br>Cambia Deleg                                      |
|                |                                        |                                      |                    | Desidents                        | M(                         | - Marina dal Cadifica da d                                | - 0-:                     |                    |                                                |                                                  |                           |                 |                                                             |
| Orde           | n Códian                               | Nomenclador (                        | Denominación       | Producti                         | is o iviercancia:          | s (items del Certificado d                                | e Onge                    | in)                |                                                | Cantidad II                                      | In Medida M               | on 🔺            | Eukanems                                                    |
|                | 1 8415.20.10                           | NCM (                                | Con capacidad infe | rior o igual a 30.               | 000 frigorí as/h -         | De los tipos utilizados en ve                             | hículos                   | automóvil          | es para sus ocu                                | ipa 22.0000 U                                    | nidades                   | 1               | Cargar Fact.                                                |
|                | 2 9401.90.90                           | NCM L                                | Las demás - Partes | <ul> <li>ASIENTOS (E)</li> </ul> | KCEPTO LOS DI              | E LA PARTIDA 94.02), INC                                  | LUSO LI                   | OS TRAN            | SFORMABLES                                     | EM 11.0000 U                                     | Inidades                  | 1               | Cargar DD.JJ.                                               |
|                | 3 8708.29.91                           | NCM 0                                | Guardabarros - Los | demás - Las der                  | nás partes y acc           | esorios - PARTES Y ACCES                                  | ORIOS                     | PARA VE            | HÍCULOS AUT                                    | ON 3.0000 U                                      | Inidades                  | 1               |                                                             |
|                | 4 8708.99.90                           | NUM L                                | Los demás - Las de | más partes y ac                  | cesorios - PARTE           | ES Y ACCESURIUS PARA                                      | VEHICU                    | ILUS AUTI          | UMUVILES DE                                    | L4 5.0000 U                                      | Inidades                  | 1               | Descargar Fact.                                             |
|                |                                        |                                      |                    |                                  |                            |                                                           |                           |                    |                                                |                                                  |                           |                 | Bascaigar DD.00.                                            |
|                |                                        |                                      |                    |                                  |                            |                                                           |                           |                    |                                                |                                                  |                           |                 | Imp. COD XML                                                |
|                |                                        |                                      |                    |                                  |                            |                                                           |                           |                    |                                                |                                                  |                           | ⊥.              | Exp. COD XML                                                |
| •              |                                        | 1                                    |                    |                                  |                            |                                                           |                           |                    |                                                | 1 1                                              |                           | •               | Ayuda Salir                                                 |

El Funcionario podrá utilizar el campo "Notas Internas" para describir, informar o comentar detalles respecto a la Aprobación o Rechazo que realizó.

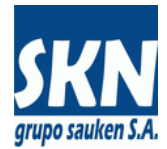

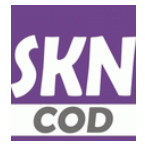

## Certificados De Origen: Respuesta De La Entidad: Aprobados

Luego de la Aprobación o Rechazo dado por el Funcionario del Certificado de Origen enviado, el Usuario podrá acceder al menú "Respuesta de la Entidad" a verificar el estado de esta operación.

En caso de que un Certificado de Origen haya sido Aprobado, el usuario podrá descargar un documento PDF para realizar la Impresión definitiva del Certificado de Origen en los formularios autorizados por la Entidad.

| / Jav Centificados de Origen Ap 🕆 📉                                                                                                    | Juan Carlos 🗕 🗆 🗙 |
|----------------------------------------------------------------------------------------------------|-------------------|
| ← ⇒ C 🗈 localhost/Scripts/wsisa.dll/WService=Sauken/cdeo_imprimir_pdf.html                                                                                                    | 옥☆ 🕫 💿 🎞 🌄 🗉      |
| Inicio Enviados en Proceso Respuestas de la Entidada 🔻 Numerados y Entididos 🔻 Nomencladores 🔻 Opciones 🗣 Ayuda Cerrar Sesión                                                                                                    |                   |
| Aproduzión V POF para Imperiatra<br>Recharación COD XM, para Finnye Euro                                                                                                    |                   |
| Usuario: Oscar Andres Lozano - Exportador: RENAULT ARGENTINA SA                                                                                                    |                   |
| Número Factura: Search<br>Imprime Hoja de Cálculo Produce PDF                                                                                                    |                   |
| Certificado       País Destino Acuerdo       Presentación Número Factura       Internas         MERCOSUR Brasil       ACE14 (Brasil) (03/04/2015       Internas       Internas         IMERCOSUR Brasil       ACE14 (Brasil) (03/04/2015       Internas       Internas |                   |
|                                                                                                    |                   |
|                                                                                                    |                   |
|                                                                                                    |                   |
| Cámara de Comercio Exterior de Córdoba - WebSite: <u>http://www.saces.com.ar</u> /- E-Mail: <u>mailho.aaneelonificasee.com.ar</u>                                                                                                    |                   |
|                                                                                                    |                   |

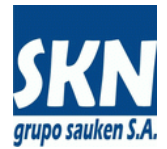

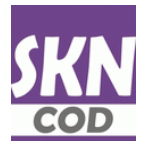

# Certificados De Origen: Respuesta De La Entidad: Rechazados

En caso de que un Certificado de Origen haya sido Rechazado, el usuario podrá visualizar en Notas Internas el motivo del rechazo.

| JKN Certificad | dos de Origen     | Re ×          |            |                 |                      |                     |                              |                  |                        |              | Ju              | an Carlos 🛛 🗕 |           |
|----------------|-------------------|---------------|------------|-----------------|----------------------|---------------------|------------------------------|------------------|------------------------|--------------|-----------------|---------------|-----------|
| ← ⇒ C          | 🗋 localh          | nost/Scripts/ | wsisa.dll/ | WService=S      | Sauken/cdeo_t        | _rechazado          | os.html                      |                  |                        |              | 숬 🕫             | 💩 🕕 🚛         | = 🔜       |
| Inicio         | Enviados er       | n Proceso     | Respuestas | de la Entidad 🔻 | V Numerados          | ∕ Emitidos <b>▼</b> | Nomencladore                 | es 🔻 Op          | ciones 🔻               | Ayuda        | Cerrar Sesión   |               |           |
|                |                   |               |            |                 |                      |                     |                              |                  |                        |              |                 |               |           |
|                |                   |               | Cert       | tificados       | de Origen I          | Rechazad            | los por la l                 | Entidad          | - Ultimo               | Mes          |                 |               |           |
|                |                   |               |            | U               | suario: Oscar Andre: | Lozano - Exp        | portador: RENAULT            | ARGENTINA S      | A                      |              |                 |               |           |
|                |                   |               |            | N               | úmero Factur         | a:                  |                              | Search           | ١                      |              |                 |               |           |
|                |                   |               |            |                 | Imprime              | Hoja de Cálo        | culo Produce                 | PDF              |                        |              |                 |               |           |
| Certificado    | País              | Acuerdo       |            | Presentación    | Número Eactura       | Firma Autoriz       | zada                         | Notas Intern     | 125                    |              |                 |               |           |
| ALADI          | Destino<br>México | Res252PAR     | 4 (México) | 03/04/2015      | 0004-00087543        | LUCO MARIA          | A ALEJANDRA                  | Rechazado.       | Declaración            | n Jurada no  | concuerda con F | actura de Ex  | portación |
|                |                   |               |            |                 |                      |                     | УМ                           |                  |                        |              |                 |               |           |
|                |                   |               |            |                 |                      |                     |                              |                  |                        |              |                 |               |           |
|                |                   |               |            |                 |                      |                     |                              |                  |                        |              |                 |               |           |
|                |                   |               |            |                 |                      |                     |                              |                  |                        |              |                 |               |           |
|                |                   |               |            |                 |                      |                     |                              |                  |                        |              |                 |               |           |
|                |                   |               |            |                 |                      |                     |                              |                  |                        |              |                 |               |           |
|                |                   |               |            |                 |                      |                     |                              |                  |                        |              |                 |               |           |
|                |                   |               |            |                 |                      |                     |                              |                  |                        |              |                 |               |           |
|                |                   |               |            |                 |                      |                     |                              |                  |                        |              |                 |               |           |
|                |                   |               |            |                 |                      |                     |                              |                  |                        |              |                 |               |           |
|                |                   |               |            |                 |                      |                     |                              |                  |                        |              |                 |               |           |
|                |                   |               |            |                 |                      |                     |                              |                  |                        |              |                 |               |           |
|                |                   | G C           |            | Cámara de       | Comercio Exterior    | le Córdoba - Web    | bSite: <u>http://www.c</u> . | acec.com.ar/ - I | E-Mail: <u>mailto:</u> | aangeloni@ca | cec.com.ar      |               |           |
|                |                   |               |            |                 |                      |                     |                              |                  |                        |              |                 |               |           |

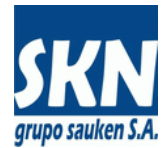

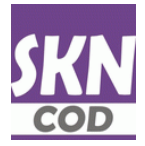

### Certificados De Origen: Respuesta De La Entidad: Rechazados (continuación)

Luego podrá acceder al menú Nuevo Certificado, Crear copia, Editar rechazado. De esta manera el Usuario puede copiar los datos del Certificado de Origen rechazado y editar los mismos en un nuevo Certificado de Origen y así reiniciar el proceso.

| Certificados de Origen - S 🗙 🔤                                                                                                    |                                                                                                    |                                                                                                    |                                                                                                    |                                                                                                    |                                           |                                |                      |                                    |
|----------------------------------------------------------------------------------------------------|----------------------------------------------------------------------------------------------------|----------------------------------------------------------------------------------------------------|----------------------------------------------------------------------------------------------------|----------------------------------------------------------------------------------------------------|-------------------------------------------|--------------------------------|----------------------|------------------------------------|
| C 🗋 localhost/Scr                                                                                                    | ripts/wsisa.dll/WServio                                                                                                    | ce=Sauken/cdeo_ala                                                                                              | idi.html                                                                                                    |                                                                                                    |                                           |                                | ☆ <                  | 💩 🕞 🔤                              |
| cio Nuevo Certificado 🔻                                                                                                    | Enviar a la Entidad 🔻                                                                                                    | Enviados en Proceso                                                                                             | Respuestas de la Entidad 💙                                                                                                    | Numerados y Emitidos 🔻                                                                                                    | Nomencladores 🔻                           | Opciones 🔻                     | Ayuda                | Cerrar Sesión                      |
| Editar carga                                                                                                    |                                                                                                    |                                                                                                    |                                                                                                    |                                                                                                    |                                           |                                |                      |                                    |
| Crear copia                                                                                                    | Copiar de otro                                                                                                    | T                                                                                                    | ipo de Certificado de                                                                                                    | e Origen: ALADI                                                                                                    |                                           |                                |                      |                                    |
| Finalizar carga                                                                                                    | Editar rechazado                                                                                                    | Usua                                                                                                    | ario: Oscar Andres Lozano - Export                                                                                                    | ador: RENAULT ARGENTINA SA                                                                                                    |                                           |                                |                      |                                    |
|                                                                                                    |                                                                                                    | Select                                                                                                    | cione una Opción de                                                                                                    | Menú para Continu                                                                                                    | ar                                        |                                |                      |                                    |
|                                                                                                    |                                                                                                    |                                                                                                    |                                                                                                    |                                                                                                    |                                           |                                |                      |                                    |
|                                                                                                    |                                                                                                    |                                                                                                    |                                                                                                    |                                                                                                    |                                           |                                |                      |                                    |
|                                                                                                    |                                                                                                    |                                                                                                    |                                                                                                    |                                                                                                    |                                           |                                |                      |                                    |
|                                                                                                    |                                                                                                    |                                                                                                    |                                                                                                    |                                                                                                    |                                           |                                |                      |                                    |
|                                                                                                    |                                                                                                    |                                                                                                    |                                                                                                    |                                                                                                    |                                           |                                |                      |                                    |
|                                                                                                    |                                                                                                    |                                                                                                    |                                                                                                    |                                                                                                    |                                           |                                |                      |                                    |
|                                                                                                    |                                                                                                    |                                                                                                    |                                                                                                    |                                                                                                    |                                           |                                |                      |                                    |
|                                                                                                    | Para agregar un Nue<br>Previo al Envío a la                                                                                                    | evo Certificado de (<br>a Entidad podrá Vali                                                                    | Origen use las opciones o<br>idar. Pre-Visualizar v Ad                                                                                                    | de Editar o Copiar, lue<br>iuntar Documentaciór                                                                                       | go Finalizar para t<br>n al Nuevo Certifi | terminar la Ca<br>cado de Orig | rga.<br>en.          |                                    |
| L<br>Puede C                                                                                                    | uego Confirme toda<br>consultar los Certifica                                                                                                    | la operación Enviar<br>ados de Origen Envi                                                                      | ndo a la Entidad y espere<br>ados que aún no han ten                                                                                                    | e la <b>Respuesta</b> con su<br>ido Respuesta de la En                                                                                | Aprobación o No<br>tidad, como aquel      | para Descarg<br>los que han si | jarlo.<br>do Emitido | DS.                                |
|                                                                                                    |                                                                                                    | Puede consult                                                                                                   | ar Posiciones Arancelar                                                                                                    | ias usando los Nomen                                                                                                    | cladores.                                 |                                |                      |                                    |
|                                                                                                    |                                                                                                    | Envíenos Mensa                                                                                                  | ajes o Cambie su Contra                                                                                                    | seña de Acceso desde                                                                                                    | Opciones.                                 |                                |                      |                                    |
|                                                                                                    |                                                                                                    |                                                                                                    |                                                                                                    |                                                                                                    |                                           |                                |                      |                                    |
|                                                                                                    |                                                                                                    |                                                                                                    |                                                                                                    |                                                                                                    |                                           |                                |                      |                                    |
|                                                                                                    |                                                                                                    |                                                                                                    |                                                                                                    |                                                                                                    |                                           |                                |                      |                                    |
|                                                                                                    |                                                                                                    | CEC Cámara de Co                                                                                                | omercio Exterior de Córdoba - WebSi                                                                                                    | te: <u>http://www.cacec.com.ar/</u> - E-M                                                                                             | ail: <u>mailto:aangeloni@cac</u>          | ec.com.ar                      |                      |                                    |
| "Seripto/woisa.dl/WService=Se                                                                                                    |                                                                                                    | Cámara de Co                                                                                                    | omercio Exterior de Córdoba - WebSi                                                                                                    | e: <u>http://www.cacec.com.ar/</u> - E-M                                                                                              | ail: <u>mailto:aangeloni@cac</u>          | ec.com.ar                      |                      |                                    |
| e Serger, were dit MS even en Se                                                                                                    |                                                                                                    | Cámara de Co                                                                                                    | omercio Exterior de Córdoba - WebSi                                                                                                    | le: <u>http://www.cacec.com.ar/</u> - E-M                                                                                             | ail: <u>mailto:aangeloni@cac</u>          | ec.com.ar                      |                      | Juan Carlos 🛛 🗕 🛛                  |
| et in province difference in<br>Certificados de Origen - S X (                                                                                                    |                                                                                                    | Cámara de Co                                                                                                    | omercio Exterior de Cárdoba - WebSi                                                                                                    | n: <u>http://www.cacec.com.ar</u> / - E-M                                                                                             | ail: <u>mailto:aangeloni@cac</u>          | ec.com.ar                      |                      | Juan Carlos — 1                    |
| Certificados de Origen - S X (<br>Certificados de Origen - S X (<br>C                                                                                                    | Cac Cac                                                                                                    | ce=Sauken/cdeo_ala                                                                                              | omarcio Exterior de Córdoba - WebSi<br>di_duplica_rechazado.htm                                                                                                    | *: <u>http://www.caceo.com.ar/</u> - €M                                                                                               | ail: <u>mailto:aangelonifi</u> teac       | ec.com.ar                      | ا<br>کی دی           | Juan Carlos – 10<br>ABP 10 💭       |
| Certificados de Origen - 5 × 7<br>© C Decelhost/Scri<br>Sio Narvo Certificado ¥                                                                                                    | Contraction of the second second seco | ce=Sauken/cdeo_ala                                                                                              | omercio Exterior de Córdoba - WebSi<br>di_duplica_rechazado.htm<br>Cerrar Sesión                                                                                                 | * <u>http://www.carec.com.ar</u> /- <b>E-H</b>                                                                                        | all: mailto.aangelonificaac               | éc.com.ar                      | £<br>€               | Juan Carlos 📃 👖                    |
| Certificados de Origen - S<br>Certificados de Origen - S<br>Docalhost/Scr<br>sio Nuevo Certificado V                                                                                                    | ripts/wsisa.dl/WServio<br>Nomencladors<br>Tippo de Certifica                                                                                                    | ce=Sauken/cdeo_ala<br>Opsiores ▼ Ayuda                                                                          | omercio Exterior de Cóntoba - WebSi<br>Idi_duplica_rechazado.htm<br>Cerrar Sesión                                                                                                | * <u>http://www.caree.com.ar/</u> -E4                                                                                                 | <sup>alt</sup> mailteansetoriteac         | ec.com.ar                      | ☆ ø                  | Juan Carlos   _   [<br>Aee   ]     |
| Entificados de Origen - 5 🔍  <br>Certificados de Origen - 5 🔍  <br>C 🗈 localhost/Scr<br>cis Nieves Certificado V                                                                                                    | ipts/wsisa.dll/WServio<br>Nomencladores                                                                                                    | ce=Sauken/cdeo_ala Cpciones V Ayuda do de Origen: A Usue                                                        | omercio Exterior de Córdobe - WebSi<br>di_duplica_rechazado.htm<br>Cerrar Sestión<br>ILADI - Selección de<br>arc: Oscar Andres Lozano - Export                                   | * http://www.casee.com.ad/~E4                                                                                                    | rigen Rechaza                             | ec.com.ar                      | icar                 | Juan Carlos     1                  |
| Certificados de Origen - 5 × (<br>© C Dealhost/Scr<br>sio Nuevo Certificado ♥                                                                                                    | Certificado                                                                                                    | ce=Sauken/cdeo_ala<br>cpeiones ▼ Ayuda<br>do de Origen: A<br>uco                                                | emercio Exterior de Cóntoba - WebSi<br>di_duplica_rechazado.htm<br>Cerrar Sestión<br>ILADI - Selección de<br>eno: Oscar Andres Lozano - Espot<br>a Duplica: (México - RecSSPA    | * http://www.casec.com.ad/ - E-4                                                                                                    | igen Rechazat                             | dos a Dupli                    | car                  | Juan Carlos – C                    |
| Certificados de Origen - S 🔌<br>C 🕐 C 🕒 localhost/Scr<br>cio Nuevo Certificado 🖤                                                                                                    | Certificado                                                                                                    | ce=Sauken/cdeo_ala<br>Opeiones V Ayuda<br>do de Origen: A<br>Usur                                               | omercio Exterior de Córdoba - WebSi<br>di_duplica_rechazado.htm<br>Cerrar Sesión<br>LADI - Selección de<br>ario: Oscar Andres Lozano - Esport<br>a Duplicar: (México - Res252PA  | * http://www.cases.com.ad/ - E-4                                                                                                    | ilgen Rechazar                            | dos a Dupli                    | car                  | Juan Carlos   (<br>ABP 10 )        |
| Certificados de Origen - S → \                                                                                                    | Certificado                                                                                                    | ce=Sauken/cdeo_ala<br>Opeiones V Ayuda<br>Ido de Origen: A<br>Uture                                             | omercio Exterior de Córdoba - WebSi<br>di_duplica_rechazado.htm<br>Cerrar Sestión<br>ILADI - Selección de<br>aro: Oscar Andres Lozano - Espon<br>a Duplicar: México-Res252PA     | * http://www.casee.com.ad/ = E4                                                                                                    | rigen Rechaza<br>‱ 2004-00007543 ▼) [/    | dos a Dupli                    | car                  | Juan Carlos     1                  |
| Certificados de Origen - S X (<br>Certificados de Origen - S X (<br>C Docalhost/Scr<br>clo Nuevo Certificado V                                                                                                    | Certificado                                                                                                    | Commers de Co<br>ce=Sauken/cdeo_ala<br>Opeiones ▼ Ayuda<br>Ido de Origen: A<br>Utor<br>te de Origen Rechazado   | emercio Exterior de Cóntoba - WebSi<br>cli_duplica_rechazado.htm<br>Cerrar Sesión<br>ILADI - Selección de<br>aro: Oscar Andres Lozano - Espor<br>a Duplicar: México - Res252PA   | * <u>http://www.cases.com.at/</u> - E4<br>(<br>Certificados.de Ol<br>ador. RENAULT ARGENTINA SA<br>R4 (Mérico) - 0306415 - Pactura (  | rigen Rechaza<br>‱ 2004-00007543 ▼) [/    | dos a Dupli                    | ि<br>देव<br>Car      | Juan Carlos   (<br>ABY 10)         |
| Certificados de Origen - S<br>C<br>C<br>Localhost/Scr<br>cio<br>Nuevo Certificado ▼                                                                                                    | Certificado                                                                                                    | Ce=Sauken/cdeo_ala<br>Opeiones V Ayuda<br>do de Origen: A<br>Usur                                               | omercio Exterior de Córdoba - WebSi<br>di_duplica_rechazado.htm<br>Cerrar Sesión<br>LADI - Selección de<br>ario: Oscar Andres Lozano - Export<br>a Duplicar: (México - Res252PA  | * http://www.cases.com.ad/ =E4                                                                                                    | rigen Rechazar                            | dos a Dupli                    | icar                 | Juan Carlos   _ [<br>ABP 10 _ ]    |
| Certificados de Origen - 5 ×<br>C C Incalhost/Scr<br>cio Navo Certificado V                                                                                                    | Certificado                                                                                                    | ce=Sauken/cdeo_ala<br>cpeiones V Ayuda<br>do de Origen: A<br>de Origen Rechazado                                | omarcio Exterior de Córdoba - WebSi<br>cdi_duplica_rechazado.htm<br>Cercar Sesión<br>ILADI - Selección de<br>no: Oscar Andres Lozano - Espor<br>a Duplicar: México - RecCS2PA    | * http://www.csace.com.ad/ = E4                                                                                                    | rigen Rechaza<br>                         | dos a Dupli                    | ि<br>देव<br>icar     | Auan Carlos     1                  |
| Certificados de Origen - S<br>C ① Docalhost/Scr<br>elo Nuevo Certificados ♥                                                                                                    | Certificado                                                                                                    | Comara de Co<br>ce=Sauken/cdeo_ala<br>Opeiores ▼ Ayuda<br>Ido de Origen: A<br>Uour<br>o de Origen Rechazado     | emercio Exterior de Cóntoba - WebSi<br>di_duplica_rechazado.htm<br>Cerrar Sesión<br>LLADI - Selección de<br>rio: Oscar Andres Lozano - Espor<br>a Duplicar: Mérico - Res252PA    | * <u>http://www.cases.com.at/</u> - E4<br>(<br>Certificados de Ol<br>ador: RENAULT ARGENTINA SA<br>R4 (México) - 03/04/15 - Facture ( | igen Rechaza                              | dos a Dupli                    | ि<br>देवे<br>Icar    | Juan Carlos – 1                    |
| Certificados de Origen - €<br>C De localhost/Scr<br>eio Nuevo Certificado ▼                                                                                                    | Certificado                                                                                                    | Ce=Sauken/cdeo_ala<br>CeeSauken/cdeo_ala<br>Coetores  Auto<br>do de Origen: A<br>Usur                           | omercio Exterior de Cóntoba - WebSi<br>cti_duplica_rechazado.htm<br>Cerrar Sesión<br>LADI - Selección de<br>aro: Oscar Andres Lozano - Export<br>a Duplicar: (México - Res252PA  | * http://www.cases.com.ad/ =E4                                                                                                    | rigen Rechazar                            | dos a Dupli                    | icar                 | Juan Carlos   _ [<br>ABP ] ] ] ] ] |
| Certificados de Origen - 5 ×<br>C Docalhost/Scr<br>ele Navo Certificado V                                                                                                    | Certificado                                                                                                    | ce=Sauken/cdeo_ala<br>cpeiones  Audo do de Origen: A<br>uto                                                     | emarcio Exterior de Córdoba - WebSi<br>rdi_duplica_rechazado.htm<br>Cerrar Sesión<br>ILADI - Selección de<br>no: Oscar Andres Lozano - Espon<br>a Duplicar: México - Rec052PA    | * http://www.casee.com.ad/ = E4                                                                                                    | rigen Rechaza<br>                         | dos a Dupli                    | ि<br>ट्रेट           | Auan Carlos     (                  |
| Certificados de Origen - S<br>Certificados de Origen - S<br>Constructional de Construction<br>Construction de Certificado V<br>Nuevo Certificado V                                                                                                    | Certificado                                                                                                    | Ce=Sauken/cdeo_ala<br>Copeiores ▼ Ayuda<br>Ido de Origen Rechazado                                              | amercio Exterior de Cóntoba - WebSi<br>di_duplica_rechazado.htm<br>Cerrar Sesión<br>LADI - Selección de<br>aro: Oscar Andres Lozano - Espor<br>a Duplicar: Mérico - Res252PA     | * http://www.casec.com.ad/ = E4                                                                                                    | rigen Rechaza                             | dos a Dupli                    | ि<br>car             | Juan Carlos     1                  |
| Certificados de Origen - S                                                                                                    | Certificado                                                                                                    | Ce=Sauken/cdeo_ala<br>Ce=Sauken/cdeo_ala<br>Coetores  Auto<br>do de Origen Rechazado                            | emercio Exterior de Córdoba - WebSi<br>cdi_duplica_rechazado.htm<br>Cercar Sesión<br>LADI - Selección de<br>aro: Oscar Andres Lozano - Export<br>a Duplicar: (México - Rez052PA  | * http://www.cases.com.ad/ = E4                                                                                                    | rigen Rechazar                            | dos a Dupli                    | icar                 | Juan Carlos     (<br>ABP   ] >     |
| Certificados de Origen - 5 X<br>C Docalhost/Scr<br>cio Nuevo Certificado V                                                                                                    | Certificado                                                                                                    | ce=Sauken/cdeo_ala<br>cpeiones  Audo<br>do de Origen: A<br>ueo                                                  | emarcio Exterior de Córdoba - WebSi<br>cdi_duplica_rechazado.htm<br>Cerrar Sestón<br>LADI - Selección de<br>tro: Oscar Andres Lozano - Espon<br>a Duplicar: México - Resc52PA    | * http://www.casee.com.ad/ = E4                                                                                                    | rigen Rechaza<br>                         | dos a Dupli                    | icar                 | Auan Carlos     (                  |
| Certificados de Origen - S<br>Certificados de Origen - S<br>Constructional de Construction de Certificados en la construction de Certificados en la construction d | Certificado                                                                                                    | Ce=Sauken/cdeo_ala<br>Ce=Sauken/cdeo_ala<br>Ceciones  Audo<br>do de Origen: A<br>Uture<br>o de Origen Rechazado | emercio Exterior de Córdoba - WebSi<br>cdi_duplica_rechazado.htm<br>Cerrar Sestión<br>ILADI - Selección de<br>arc: Oscar Andres Lozano - Export<br>a Duplicar: México - Res202PA | * http://www.casee.com.ad/ = E4                                                                                                    | rigen Rechaza                             | dos a Dupli                    | icar                 | Juan Carlos                        |
| Certificados de Origen -<br>C Docalhost/Scr<br>cio Nuevo Certificado V                                                                                                    | Certificado                                                                                                    | Ce=Sauken/cdeo_ala<br>Ce=Sauken/cdeo_ala<br>Coetores  Auto<br>do de Origen Rechazado                            | emercio Exterior de Cóntoba - WebSi<br>cti_duplica_rechazado.htm<br>Cerrar Sesión<br>LADI - Selección de<br>aro: Oscar Andres Lozano - Export<br>a Duplicar: (México - Rez052PA  | * http://www.cases.com.ad/ = E+4                                                                                                    | rigen Rechazar                            | dos a Dupli                    | icar                 | Juan Carlos   _   (<br>ABP I)      |

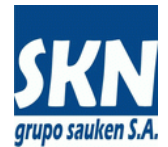

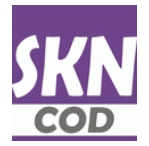

### Certificados De Origen: Respuestas de la Entidad: Aprobados Para Imprimir (PDF)

Los Certificados de Origen Aprobados ponen a disposición para la descarga un documento PDF que permite realizar la Impresión definitiva del Certificado de Origen en los formularios autorizados por la Entidad. La Impresión desde el sistema es opcional, aunque muy recomendada por las medidas de seguridad dispuestas.

En caso de Imprimir un Certificado de Origen desde el documento PDF que genera el sistema, tenga en cuenta lo siguiente:

- Existen formularios entregados por la Entidad que contienen todo el formato (logos, textos y recuadros) en ambas caras de la hoja de papel. A su vez, existen formularios que sólo tienen pre-impreso el dorso o cara posterior, disponiendo el frente en blanco con las marcas de agua y/o filigranas de seguridad. Los PDF para Imprimir pueden contener el formato completo (logos, texto y recuadros) o bien sólo los datos para completar un pre-impreso que lo contenga. Esta configuración varía en función de los parámetros que configure la Entidad y no puede ser cambiada por el Usuario del sistema.
- El documento PDF para Impresión debe ser Impreso usando la opción "Tamaño Real" o bien con el "Ajustar a Página" desactivado. A continuación los ejemplos.

| / ///contacto/progress/des ×                                                                                                    |   |
|----------------------------------------------------------------------------------------------------|---|
|                                                                                                    |   |
| C C 200.68.91.225/sauken/tmp/CACEC_MERCOSUR4_CC_00185234.pdf                                                                                                    |   |
| Imprimir     M* del Certificado       Total: 1 hoja de papel     Neuro destra faiter - 0.1 - Miller Contant - Augumenta de la contant de la contant de la c                                                          | Î |
| Imprimir         Cancelar         APÉNDICE 1 AL ANEXO IV           Centrelar         Centrelaron de centrelation de centrelation d                                                                             |   |
| Destino HP LaserJet 1022n PAIS EXPORTADOR: Republica Argentina PAIS IMPORTADOR: Ecuador                                                                                                    |   |
| Cambiar Cambiar Cambia |   |
| Páginas () Todos                                                                                                    |   |
| Copias 1 + -                                                                                                    |   |
| Tamaño del A4                                                                                                    |   |
| Calidad 600 ppp  Calidad 600 ppp                                                                                                    |   |
| Medio de transport         TERRESTRE           Pueto o lagar de embanue: CÓRDOBA         OBSERVACIONES                                                                                                    |   |
| Doble cara                                                                                                    |   |
| Certifica la vendadar de la peserir acidarador, que avile y timo en la cidad de CORDOBA. Finar y selo de la Enfeat Certifica la vendadar de la peserir acidarador, que avile y timo en la cidad de CORDOBA.                                                                                                    |   |
| (Ctrl+Shift+P) Asw: <u>13/02/2015</u><br>Nemtre is le Eridiad Cerification: Cámera de Carate de Carate de Carate de Carate                                                                                                    |   |
|                                                                                                    |   |
|                                                                                                    | - |

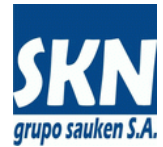

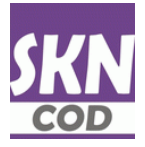

# Certificados De Origen: Respuestas de la Entidad: Aprobados Para Imprimir (continuación)

| Imprimir                                                                                                    |                                                                                                    |
|----------------------------------------------------------------------------------------------------|----------------------------------------------------------------------------------------------------|
| Impresora: HP LaserJet 1022n                                                                                                    | Avanzada Avuda 🕢                                                                                                    |
| Páginas que imprimir<br>© Todo<br>Página actual<br>Páginas 1<br>Más opciones                                                                                                    | Eormularios y comentarios<br>Documento y marcas<br>Resumir comentarios<br>Documento: 209.9 x 297.0mm                                                                                                    |
| Tamaño y administración de páginas       Image: Construction of the product of the product of the pro |                                                                                                    |
| Tmprimir en <u>a</u> mbas caras del papel Orientación: Vertical/ <u>b</u> orizontal automático Vertical Horizontal                                                                                                    | Image: State State |
| Configuración de página                                                                                                    | Página 1 de 1 Imprimir Cancelar                                                                                                    |

# Certificados De Origen: Respuestas de la Entidad: COD XML Para Firma Del Exportador

El sistema permite descargar el documento COD XML de ALADI para que sea tomado por el Exportador y lo Firme Digitalmente para luego Enviarlo a la Entidad.

| / 🚾 Certificados de Origen Ap 🗴 🔳                                                                                                    | Jua  | an Carlo |     |  |
|----------------------------------------------------------------------------------------------------|------|----------|-----|--|
| 🗧 🕆 C 🗋 localhost/Scripts/wsisa.dll/WService=Sauken/cdeo_firmar_xmLhtml                                                                                                    | le ( | ۵ 🤨      | . 🜉 |  |
| Initio         Enviradita en Procesa         Resultantia da la Endera Y         Remerciadore y         Opciores Y         Apuda         Concres Sestion           Aperduction         Y         PDF para largement<br>Reclassion         PDF para largement<br>COMIL para Firmar Exp.         Icados de Origen Aprobados para Aplicar Firma Digital - Ultima Semana           Unamo Occar Andres Lazaro         - Expendent Procesa         - Expendent Procesa         - Expendent Procesa                                                                                                    |      |          |     |  |
| Número Factura: Search<br>Imprime: Hoja de Cálculo Produce PDF                                                                                                    |      |          |     |  |
| Certificado       País Destino/Acuerdo       [Presentación]Número Factura] Firma Autorizada       [Notas Internas]         MERCOSUR       Brasil       [ACE14 (Brasil)]03/04/2015       [D014-0000582]       [PALERIMO ANGEL FABIAN]         Image: Cost of the state of the state |      |          |     |  |
| Cimara de Comercio Exterior de Córdoba - WebSite: <u>http://www.czece.com.ar</u> - E-Hall: <u>mailte asseption/lifezcec.com.ar</u>                                                                                                    |      |          |     |  |

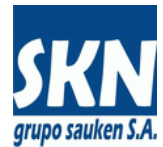

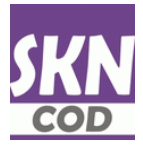

# Certificados De Origen: COD XML Para Firma Del Exportador (continuación)

| Juan Carlos – 🗆 X                                                                                                    |          |
|----------------------------------------------------------------------------------------------------|----------|
| ← → C Diocalhost/sauken/tmp/CACEC-COD-1.8.0-FormA14-CC-0018 Q ☆                                                                                                    |          |
| This XML file does not appear to have any style information associated with it. The document tree is shown below.                                                                                                    | <b>^</b> |
| <pre>v <envelope xmlns:xsi="http://www.w3.org/2001/XMLSchema-instance"> v <centorigin> v <codeh"> v <codeh" <codeh"="" v=""> v <codeh" <codeh"="" v=""> v <codeh" <<="" <codeh"="" td="" v=""><td></td></codeh"></codeh"></centorigin></envelope></pre> |          |
| <pre><kpreementname>ACE14 (Brasil)</kpreementname></pre>                                                                                                    |          |
| <exportercountry>AR</exportercountry><br><exporterbusinessname>RENAULT ARGENTINA SA</exporterbusinessname><br><exporteraddress>Av. Renault 1020 (5017)</exporteraddress><br><exporterlocality></exporterlocality><br><exportercity>Córdoba</exportercity><br><exporterfalephone></exporterfalephone><br><exporterfalephone></exporterfalephone>                                                                                                    |          |
| <exporteremail></exporteremail> <exporterurl></exporterurl> <exportersubmittername></exportersubmittername> <exportersubmittertitle></exportersubmittertitle> <td></td>                                                                                                    |          |
| <invoiceqty>1</invoiceqty><br>v <invoice><br/><invoiceorderno>1</invoiceorderno><br/><invoiceno>0014-00005581<br/><invoicedate>2015-04-01T00:00:00:00</invoicedate></invoiceno></invoice>                                                                                                    |          |
| <pre>       1 </pre>                                                                                                    |          |
| <pre><goodsinvoiceorderno>0</goodsinvoiceorderno> <goodsitemcode>8415.20.10</goodsitemcode> 8415.20.10  Con capacidad inferior o igual a 30.000 frigorías/h - De los tipos utilizados en vehículos automóviles para sus ocupantes - MÁQUINAS Y APARATOS PARA ACONDICIONAMIENTO DE AIRE QUE COMPRENDAN UN VENTILADOR CON MOTOR Y LOS DISPOSITIVOS ADECUADOS PARA MODIFICAR LA TEMPERATURA Y LA HUMEDAD, AUNQUE NO REGULEN SEPARADAMENTE EL GRADO HIGROMÉTRICO. </pre>                                                                                                    |          |
| <pre><goodsitemweightamount>22.0000</goodsitemweightamount></pre> /GoodsItemweightAmount> <goodsitemveightamount>22.0000/GoodsItemveightAmount&gt; <goodsitemveightamount> </goodsitemveightamount></goodsitemveightamount>                                                                                                    |          |
| XLTV Protocolo Adicional ACE14 - CAPITULO III - ARTICULO 3° - INCISO b)<br><br><goodsdeclarationdate>2015-04-01T00:00:00</goodsdeclarationdate><br>                                                                                                    |          |
| <goodsorderno>2</goodsorderno><br><goodsinvoiceorderno>@</goodsinvoiceorderno><br><goodsitemcgods9401.90.90< goodsitemcode=""><br/>▼<goodsitemname></goodsitemname></goodsitemcgods9401.90.90<>                                                                                                    |          |
| Las demas - Partes - ASIENTOS (EXCEPTO LOS DE LA PARTIDA 94.02), INCLUSO LOS TRANSFORMABLES EN CAMA, Y SUS PARTES.<br>11.0000<br><goodsitemmeasureunit>Unidades</goodsitemmeasureunit><br><goodsitemf08>111.22</goodsitemf08><br>*/GoodsItemF08>111.22<br>*/GoodsItemF08>111.22                                                                                                    |          |
| <pre>XLTV Protocolo Adicional ACE14 - CAPITULO III - ARTICULO 3° - INCISO e)       2015-04-01T00:00:00      <!--/Goods--> </pre>                                                                                                    |          |
| <pre><goodsorderno>3</goodsorderno><br/><goodsinvoiceorderno>0</goodsinvoiceorderno><br/><goodsitemcode>8708.29.91</goodsitemcode><br/>♥<goodsitemname><br/>@updabaprosslos_demáslas_demás_partes y accesoriosDARTES y ACCESORIOS_RARA_VERÍCULOS_AUTOMÓVILES_DE LAS_RARITIDAS_8701</goodsitemname></pre>                                                                                                    |          |
| A 87.05.<br>3.0000<br><goodsitemneasureunit>Unidades/GoodsItemWeightAmount&gt;<br/>Unidades/GoodsItemVeasureUnit&gt;</goodsitemneasureunit>                                                                                                    |          |
| <pre><doubsitempoipsine(doubsitempub></doubsitempoipsine(doubsitempub></pre>                                                                                                    | •        |

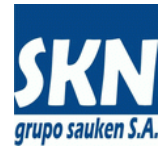

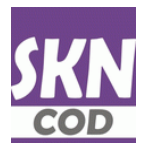

### Certificados De Origen: Numerados Y Emitidos

El Usuario puede acceder a su historia con los Certificados de Origen que ha Gestionado, han sido Aprobados y Emitidos por parte de la Entidad. Se excluyen los Certificados de Origen que la Entidad haya Emitido para el Exportador que no hayan sido realizados desde la aplicación web o bien hayan sido procesado por otro Usuario (otro Despachante de Aduana, un usuario Interno o bien por el propio Exportador, en caso de que ahora esté accediendo un Despachante de Aduana).

El Usuario además de consultar el listado, podrá descargar una copia en PDF (no sirve para impresión, sólo para referencia) y podrá descargar a los mismos en diversos formatos.

| / 🚾 Certificados de Origen Ap 🔊                                                                                                    | Juan Carlos 📃 🗆 🗙 |
|----------------------------------------------------------------------------------------------------|-------------------|
| ← → C [] localhost/Scripts/wsisa.dll/WService=Sauken/cdeo_descargar_pdf.html                                                       | ☆] 🕫 💩 🗔 🧮 🚍      |
| Inicio Enviados en Proceso Respuestas de la Endeda 🖤 Namerados y Emilidos V Nomencladores Y Opciones Y Ayuda Cerrar Sesión         |                   |
| Visualizabilin PGF                                                                                                    |                   |
| Descargas v Certificados de Origen Aprobados y Emitidos - Ultimo Ano                                                               |                   |
| Ukuario: Oscar Andres Lozano - Exportador: RENAULT ARGENTINA SA                                                                    |                   |
| Número Factura: Search                                                                                                    |                   |
| Imprime Hoja de Cálculo Produce PDF                                                                                                |                   |
| Certificado   Pais Destino Acuerdo   Número   Presentación Certificación Múmero Factura   Firma Autorizada   Firma Funcionario COD |                   |
| MERCOSUR Brasil ACE14 (Brasil)00008754 03104/2015 0014-00005577/5 PALERMO ANGEL FABIAN Heiga C. Martinez No                        |                   |
|                                                                                                    |                   |
|                                                                                                    |                   |
|                                                                                                    |                   |
|                                                                                                    |                   |
|                                                                                                    |                   |
|                                                                                                    |                   |
|                                                                                                    |                   |
|                                                                                                    |                   |
|                                                                                                    |                   |
|                                                                                                    |                   |
|                                                                                                    |                   |
| Ganara de Consecio Exterior de Córdola - WebSite: <u>http://www.cace.com.ar/</u> -E-Hait: <u>muitte:zangeloni@caces.com.ar</u>     |                   |
|                                                                                                    |                   |

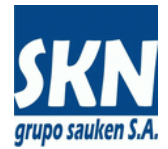

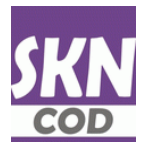

### **Certificados De Origen: Mensajes Internos**

El Usuario podrá Enviar un Mensaje directamente a los Funcionarios de la Entidad a través del sistema de Mensajería Interna. Esto no es un correo electrónico. Todos los Funcionarios de la Entidad que estén operando el sistema, recibirán el mensaje a la brevedad.

| KN Certificados de Origen - | Ex                                      |                             |                             |                              |                                   | Juan Carlos | <u> </u> |
|-----------------------------|-----------------------------------------|-----------------------------|-----------------------------|------------------------------|-----------------------------------|-------------|----------|
| 🗲 🤿 C 🗋 localho             | ost/Scripts/wsisa.dll/                  | WService=Sauken/c           | deo_enviar_                 | mensaje.html                 | Q 🕁                               | S ֎ 🕕       |          |
| Inicio Nuevo Certific       | cado 🔻 Nomencladore                     | s 🔻 Opciones 🔻              | Ayuda                       | Cerrar Sesión                |                                   |             |          |
|                             |                                         | Enviar                      | Mensaje I                   | nterno                       |                                   |             |          |
|                             |                                         | Usuario: Juan Carlos R      | <b>Ríos - E</b> xportado    | r: A. GIACOMELLI SA          |                                   |             |          |
|                             |                                         | Envío                       | de Mensaje In               | terno                        |                                   |             |          |
| Asunto:                     |                                         |                             |                             |                              |                                   |             |          |
|                             |                                         |                             |                             |                              |                                   |             |          |
| Mensaje:                    |                                         |                             |                             |                              |                                   |             | ź        |
| (                           | Aceptar                                 |                             |                             |                              |                                   |             |          |
|                             | ассес<br>Ана в сочинко<br>Ком в созбеля | le Comercio Exterior de Cór | rdoba - WebSite: <u>h</u> i | ttp://www.cacec.com.ar/ - E- | Mail: <u>mailto:aangeloni@c</u> . | acec.com.ar |          |

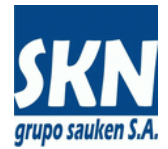

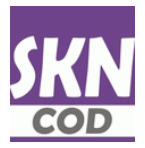

### Certificados De Origen: Mensajes Internos (continuación)

Del mismo modo, el Usuario podrá Recibir Mensajes directamente de algún Funcionario de la Entidad. El sistema lo informará en la línea de estado y se podrá acceder a su contenido desde la opción de menú correspondiente.

| SKN Certificados | de Origen - 🛙 🗙 |                                                                                                    |                                             |                                           |                                            |                                                 | L      | uan Car | ios 🛛 🗕 |    | x |
|------------------|-----------------|----------------------------------------------------------------------------------------------------|---------------------------------------------|-------------------------------------------|--------------------------------------------|-------------------------------------------------|--------|---------|---------|----|---|
| ← ⇒ ⊂ □          | localhost/So    | cripts/wsisa.dll/                                                                                    | WService                                    | =Sauken/cdeo                              | ver correo.html?BackRow                    | ids=0x0000000 @ ج^ج                             |        | ABD     |         | 1  | = |
| Inicio N         | lomencladores 🔻 | Opciones 🔻                                                                                           | Ayuda                                       | Cerrar Sesión                             | -                                          |                                                 |        |         |         | 3d |   |
|                  |                 |                                                                                                    |                                             | Detalle del                               | Mensaje Interno                            |                                                 |        |         |         |    |   |
|                  |                 |                                                                                                    | Usu                                         | ario: Juan Carlos Ríos                    | - Exportador: A. GIACOMELLI SA             |                                                 |        |         |         |    |   |
|                  | Origen          | computos                                                                                             |                                             |                                           |                                            |                                                 |        |         |         |    |   |
|                  | Estado          | Leido                                                                                                |                                             |                                           |                                            |                                                 |        |         |         |    |   |
|                  | Fecha           | 03/04/15                                                                                             |                                             |                                           |                                            |                                                 |        |         |         |    |   |
|                  | Hora            | 12:57:42                                                                                             |                                             |                                           |                                            |                                                 |        |         |         |    |   |
|                  | Asunto          | COD-Web: MERC                                                                                        | COSUR - R                                   | ENAULT ARGEN                              | FINA SA                                    |                                                 |        |         |         |    |   |
|                  | Mensaje         | Hay un nuevo C<br>Tipo: MERCOSUR<br>Exportador: RE<br>Código: WS-185<br>Usuario Web: O<br>WebID: 217 | ertificad<br>NAULT ARG<br>239<br>Mscar Andr | o de Origen par<br>ENTINA SA<br>es Lozano | a Procesar !!!                             |                                                 | 1.     |         |         |    |   |
|                  | Ca              | CEC cám                                                                                              | ara de Comer                                | cio Exterior de Córdol                    | a - WebSite: <u>http://www.caceo.com.a</u> | <u>11</u> - E-Mail: <u>mailto:aangeloni@cac</u> | ec.con | ı.ar    |         |    |   |

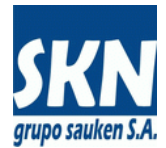

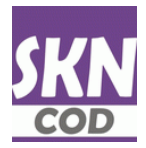

## Certificados De Origen: Cambio De Contraseña

El Usuario podrá cambiar su Contraseña de Acceso cuando quiera. Es recomendable hacerlo con cierta frecuencia.

| SKN Certific | ados de Origen - C 🗙 \ |                        |                |                                              |                              |                               | Juar            | n Carlos  | _ 0    | ×   |
|--------------|------------------------|------------------------|----------------|----------------------------------------------|------------------------------|-------------------------------|-----------------|-----------|--------|-----|
| ໌ ← ⇒ ເ      | 🖁 🗋 localhost/Sci      | ripts/wsisa.dll/       | WService=      | Sauken/cdeo_password.I                       | ntml                         | Q                             | 숬 🧐 🤻           | Þ 🕩       | L .    | . ≡ |
| Inicio       | Nomencladores 🔻        | Opciones 🔻             | Ayuda          | Cerrar Sesión                                |                              |                               |                 | 1         |        |     |
|              |                        |                        |                |                                              |                              |                               |                 |           |        |     |
|              |                        | C                      | ambio de       | e Contraseña - Cert                          | ificados de Orio             | gen                           |                 |           |        |     |
|              |                        |                        | Usuar          | io: Juan Carlos Ríos - Exportado             | : A. GIACOMELLI SA           |                               |                 |           |        |     |
|              | Ingrese Co             | ontraseña Actual:      | •••••          |                                              | ]                            |                               |                 |           |        |     |
|              | Asigne Nu              | ueva Contraseña:       | •••••          | ••                                           | ]                            |                               |                 |           |        |     |
|              | Confirme No            | ueva Contraseña:       | Cambiar        | Cancelar                                     |                              |                               |                 |           |        |     |
|              |                        |                        | Cambiai        | Cancelar                                     |                              |                               |                 |           |        |     |
|              |                        |                        |                |                                              |                              |                               |                 |           |        |     |
|              |                        |                        |                |                                              |                              |                               |                 |           |        |     |
|              |                        |                        |                |                                              |                              |                               |                 |           |        |     |
|              |                        |                        |                |                                              |                              |                               |                 |           |        |     |
|              |                        |                        |                |                                              |                              |                               |                 |           |        |     |
|              |                        |                        |                |                                              |                              |                               |                 |           |        |     |
|              |                        |                        |                |                                              |                              |                               |                 |           |        |     |
|              |                        |                        |                |                                              |                              |                               |                 |           |        |     |
| Ante         | es de Cambiar su Cont  | traseña asegúres       | e de Comple    | etar todos los Procesos que definitivamente. | tenga Pendientes. Los        | s datos " <i>en proces</i>    | o" (sin finaliz | ar) se pe | rderán |     |
|              |                        |                        |                |                                              |                              |                               |                 |           |        |     |
|              |                        |                        |                |                                              |                              |                               |                 |           |        |     |
|              |                        | Cómiticio<br>Cómiticio | ara de Comerci | o Exterior de Córdoba - WebSite: <u>ht</u>   | tp://www.cacec.com.ar/ - E-I | Mail: <u>mailto:aanqeloni</u> | @cacec.com.ai   | r         |        |     |
|              |                        |                        |                |                                              |                              |                               |                 |           |        |     |

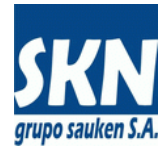

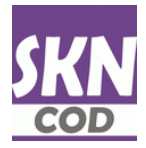

# Certificados De Origen: Ayuda

El sistema dispone de una opción de menú con Ayuda que contiene este manual y otra documentación de utilidad para el Usuario.

| SKN Certific  | ados de Origen - S 🗙                         |                       |                                              |                                                 |                                                  |                                        |                                   |                                     | Juar                                      | Carlos <u> </u> |
|---------------|----------------------------------------------|-----------------------|----------------------------------------------|-------------------------------------------------|--------------------------------------------------|----------------------------------------|-----------------------------------|-------------------------------------|-------------------------------------------|-----------------|
| ← ⇒ 0         | 200.68.91.225                                | /cgi-bin/wspd_cgi.sh  | /WService=Sauken/co                          | deo_aladi.html                                  |                                                  |                                        |                                   |                                     | * 🕫 🤞                                     | Þ 🗈 🄜 =         |
| Inicio        | Nuevo Certificado 🔻                          | Enviar a la Entidad 🛡 | Enviados en Proceso                          | Respuestas de la Entidad 🛡                      | Numerados y Emitidos 🔻                           | Nomencladores 🛡                        | Opciones 🔻                        | Despachantes de Aduana              | ▼ Ayuda ▼                                 | Cerrar Sesión   |
|               |                                              |                       |                                              | Tipo de Ce                                      | rtificado de Origer                              | : ALADI                                |                                   |                                     | Manual de Usuario<br>Formato de carga CSV |                 |
|               |                                              |                       | Usuario: A                                   | Aldo Luis Marengo - Despachar                   | nte: ALDO Y LUIS MARENGO Y AS                    | DC. SRL - Exportador: AF               | RCOR SAIC                         |                                     | Manual COD de ALADI                       |                 |
|               | Seleccione una Opción de Menú para Continuar |                       |                                              |                                                 |                                                  |                                        |                                   |                                     |                                           |                 |
|               |                                              |                       |                                              |                                                 |                                                  |                                        |                                   |                                     |                                           |                 |
|               |                                              |                       |                                              |                                                 |                                                  |                                        |                                   |                                     |                                           |                 |
|               |                                              |                       |                                              |                                                 |                                                  |                                        |                                   |                                     |                                           |                 |
|               |                                              |                       |                                              |                                                 |                                                  |                                        |                                   |                                     |                                           |                 |
|               |                                              |                       |                                              |                                                 |                                                  |                                        |                                   |                                     |                                           |                 |
|               |                                              |                       |                                              |                                                 |                                                  |                                        |                                   |                                     |                                           |                 |
|               |                                              |                       |                                              |                                                 |                                                  |                                        |                                   |                                     |                                           |                 |
|               |                                              |                       |                                              |                                                 |                                                  |                                        |                                   |                                     |                                           |                 |
|               |                                              | Para agr<br>Previo    | egar un Nuevo Certi<br>al Envío a la Entidad | ficado de Origen use<br>I podrá Validar, Pre-Vi | las opciones de Editar<br>sualizar y Adjuntar Do | o Copiar, luego Fi<br>cumentación al N | nalizar para te<br>luevo Certific | erminar la Carga.<br>ado de Origen. |                                           |                 |
|               |                                              | Puede Consultar       | los Certificados de C                        | rigen Enviados que a                            | ún no han tenido Respu                           | esta de la Entidad                     | , como aquello                    | os que han sido Emit                | idos.                                     |                 |
|               |                                              |                       | Pue                                          | ede consultar Posicion                          | es Arancelarias usand                            | o los <b>Nomenciado</b>                | ores.                             |                                     |                                           |                 |
|               |                                              |                       | Envie                                        | enos <b>Mensajes</b> o Caml                     | bie su <b>Contraseña</b> de A                    | Acceso desde Opci                      | iones.                            |                                     |                                           |                 |
|               |                                              |                       |                                              |                                                 |                                                  |                                        |                                   |                                     |                                           |                 |
|               |                                              |                       |                                              |                                                 |                                                  |                                        |                                   |                                     |                                           |                 |
|               |                                              |                       | <b>Ø</b>                                     | Cámara de C                                     | Comercio Exterior de Córdoba - E-l               | fail: <u>mailto:aangeloni@cac</u>      | ec.com.ar                         |                                     |                                           |                 |
| 200.68.91.225 | auken/doc/MADLSIC a                          | i2327nev2.odf         |                                              |                                                 |                                                  |                                        |                                   |                                     |                                           |                 |